# 

# TUF GAMING H470-PRO

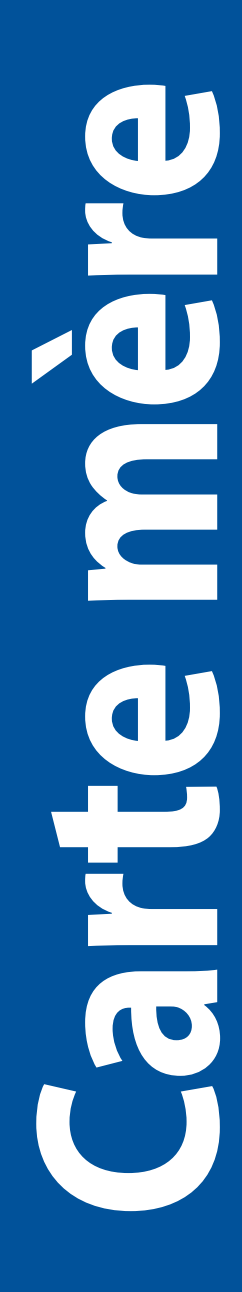

F17298 Deuxième Édition Décembre 2020

#### Copyright © 2020 ASUSTeK COMPUTER INC. Tous droits réservés.

Aucun extrait de ce manuel, incluant les produits et logiciels qui y sont décrits, ne peut être reproduit, transmis, transcrit, stocké dans un système de restitution, ou traduit dans quelque langue que ce soit sous quelque forme ou quelque moyen que ce soit, à l'exception de la documentation conservée par l'acheteur dans un but de sauvegarde, sans la permission écrite expresse de ASUSTeK COMPUTER INC. ("ASUS").

La garantie sur le produit ou le service ne sera pas prolongée si (1) le produit est réparé, modifié ou altéré, à moins que cette réparation, modification ou altération ne soit autorisée par écrit par ASUS; ou (2) si le numéro de série du produit est dégradé ou manquant.

ASUS FOURNIT CE MANUEL "EN L'ÉTAT" SANS GARANTIE D'AUCUNE SORTE, EXPLICITE OU IMPLICITE, Y COMPRIS, MAIS NON LIMITÉ AUX GARANTIES IMPLICITES OU AUX CONDITIONS DE COMMERCIABILITÉ OU D'ADÉQUATION À UN BUT PARTICULIER. En aucun cas ASUS, ses directeurs, ses cadres, ses employés ou ses agents ne peuvent être tenus responsables des dégâts indirects, spéciaux, accidentels ou consécutifs (y compris les dégâts pour manque à gagner, pertes de profits, perte de jouissance ou de données, interruption professionnelle ou assimilé), même si ASUS a été prévenu de la possibilité de tels dégâts découlant de tout défaut ou erreur dans le présent manuel ou produit.

LES SPÉCIFICATIONS ET LES INFORMATIONS CONTENUES DANS CE MANUEL SONT FOURNIES À TITRE INDICATIF SEULEMENT ET SONT SUJETTES À DES MODIFICATIONS SANS PRÉAVIS, ET NE DOIVENT PAS ÊTRE INTERPRÉTÉES COMME UN ENGAGEMENT DE LA PART D'ASUS. ASUS N'EST EN AUCUN CAS RESPONSABLE D'ÉVENTUELLES ERREURS OU INEXACTITUDES PRÉSENTES DANS CE MANUEL, Y COMPRIS LES PRODUITS ET LES LOGICIELS QUI Y SONT DÉCRITS.

Les noms des produits et des sociétés qui apparaissent dans le présent manuel peuvent être, ou non, des marques commerciales déposées, ou sujets à copyrights pour leurs sociétés respectives, et ne sont utilisés qu'à des fins d'identification ou d'explication, et au seul bénéfice des propriétaires, sans volonté d'infraction.

# Table des matières

| Consig<br>À prop | nes de séo<br>os de ce m | curité                                                | iv   |  |  |  |
|------------------|--------------------------|-------------------------------------------------------|------|--|--|--|
| Résum            | é des cara               | octéristiques de la TUF GAMING H470-PRO               | vi   |  |  |  |
| Conne            | cteurs ave               | c bande passante partagée                             | ix   |  |  |  |
| Conten           | u de la bo               | )îte                                                  | X    |  |  |  |
| Outils           | et compos                | ants additionnels pour monter un ordinateur de bureau | xi   |  |  |  |
| Chapi            | tre 1 : Int              | roduction au produit                                  |      |  |  |  |
| 1.1              | Avant d                  | le commencer                                          | 1-1  |  |  |  |
| 1.2              | Schéma                   | a de la carte mère                                    | 1-2  |  |  |  |
| Chapit           | tre 2 : Pro              | océdures d'installation de base                       |      |  |  |  |
| 2.1              | Monter                   | votre ordinateur                                      | 2-1  |  |  |  |
|                  | 2.1.1                    | Installer le processeur                               | 2-1  |  |  |  |
|                  | 2.1.2                    | Installer le système de refroidissement               | 2-3  |  |  |  |
|                  | 2.1.3                    | Installer un module de mémoire                        | 2-5  |  |  |  |
|                  | 2.1.4                    | Installer une carte M.2                               | 2-6  |  |  |  |
|                  | 2.1.5                    | Installer la carte mère                               | 2-7  |  |  |  |
|                  | 2.1.6                    | Connexion d'alimentation ATX                          | 2-9  |  |  |  |
|                  | 2.1.7                    | Connexion de périphériques SATA                       | 2-10 |  |  |  |
|                  | 2.1.8                    | Connecteur E/S avant                                  | 2-11 |  |  |  |
|                  | 2.1.9                    | Installer une carte d'extension                       | 2-12 |  |  |  |
| 2.2              | Connec                   | teurs arrières et audio de la carte mère              | 2-14 |  |  |  |
|                  | 2.2.1                    | Connecteurs arrières                                  | 2-14 |  |  |  |
|                  | 2.2.2                    | Connexions audio                                      | 2-15 |  |  |  |
| 2.3              | Démarr                   | rer pour la première fois                             | 2-18 |  |  |  |
| 2.4              | Éteindr                  | e l'ordinateur                                        | 2-18 |  |  |  |
| Chapi            | tre 3 : BIC              | DS et configurations RAID                             |      |  |  |  |
| 3.1              | Présent                  | tation du BIOS                                        | 3-1  |  |  |  |
| 3.2              | Program                  | mme de configuration du BIOS                          | 3-2  |  |  |  |
| 3.3              | ASUS E                   | ASUS EZ Flash 3                                       |      |  |  |  |
| 3.4              | ASUS C                   | ASUS CrashFree BIOS 3                                 |      |  |  |  |
| 3.5              | Configu                  | uration de volumes RAID                               | 3-5  |  |  |  |
| Annex            | es                       |                                                       |      |  |  |  |
| Notices          | 5                        |                                                       | A-1  |  |  |  |
| Inform           | ations de                | contact ASUS                                          | A-6  |  |  |  |

# Consignes de sécurité

# Sécurité électrique

- Pour éviter tout risque de choc électrique, débranchez le câble d'alimentation de la prise électrique avant de toucher au système.
- Lors de l'ajout ou du retrait de composants, vérifiez que les câbles d'alimentation sont débranchés avant de brancher d'autres câbles. Si possible, déconnectez tous les câbles d'alimentation du système avant d'y installer un périphérique.
- Avant de connecter ou de déconnecter les câbles de la carte mère, vérifiez que tous les câbles d'alimentation sont bien débranchés.
- Demandez l'assistance d'un professionnel avant d'utiliser un adaptateur ou une rallonge. Ces appareils risquent d'interrompre le circuit de terre.
- Vérifiez que votre alimentation fournit une tension électrique adaptée à votre pays. Si vous n'êtes pas certain du type de voltage disponible dans votre région/pays, contactez votre fournisseur électrique local.
- Si le bloc d'alimentation est endommagé, n'essayez pas de le réparer vous-même. Contactez un technicien électrique qualifié ou votre revendeur.

# Sécurité en fonctionnement

- Avant d'installer la carte mère et d'y ajouter des périphériques, lisez attentivement tous les manuels fournis.
- Avant d'utiliser le produit, vérifiez que tous les câbles sont bien branchés et que les câbles d'alimentation ne sont pas endommagés. Si vous relevez le moindre dommage, contactez votre revendeur immédiatement.
- Pour éviter les court-circuits, gardez les clips, les vis et les agrafes loin des connecteurs, des slots, des interfaces de connexion et de la circuiterie.
- Évitez la poussière, l'humidité et les températures extrêmes. Ne placez pas le produit dans une zone susceptible de devenir humide.
- Placez le produit sur une surface stable.
- Si vous rencontrez des problèmes techniques avec votre produit, contactez un technicien qualifié ou votre revendeur.
- Votre carte mère doit être utilisée dans un environnement dont la température ambiante est comprise entre 0°C et 40°C.

# À propos de ce manuel

Ce manuel de l'utilisateur contient les informations dont vous aurez besoin pour installer et configurer la carte mère.

# Organisation du manuel

Ce manuel contient les parties suivantes :

Chapitre 1 : Introduction au produit

Ce chapitre décrit les fonctions de la carte mère et les technologies prises en charge. Il inclut également une description des cavaliers et des divers connecteurs, boutons et interrupteurs de la carte mère.

### Chapitre 2 : Procédures d'installation de base

Ce chapitre décrit les procédures de configuration matérielles nécessaires lors de l'installation de composants système.

#### Chapitre 3 : BIOS et configurations RAID

Ce chapitre explique comment accéder au BIOS, mettre à jour le BIOS grâce à l'utilitaire EZ Flash, ainsi que les configurations RAID.

# Où trouver plus d'informations ?

Consultez les sources suivantes pour plus d'informations ou pour la mise à jour du produit et/ou des logiciels.

#### 1. Site Web ASUS

Le site Web d'ASUS contient des informations complètes et à jour sur les produits ASUS et sur les logiciels afférents.

#### 2. Documentation optionnelle

Le contenu livré avec votre produit peut inclure de la documentation optionnelle, telle que des cartes de garantie, qui peut avoir été ajoutée par votre revendeur. Ces documents ne font pas partie du contenu standard.

# Conventions utilisées dans ce manuel

Pour être sûr d'effectuer certaines tâches correctement, veuillez prendre note des symboles suivants.

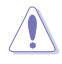

**ATTENTION :** Ces informations vous permettront d'éviter d'endommager les composants ou de vous blesser lors de la réalisation d'une tâche.

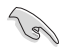

**IMPORTANT :** Instructions que vous DEVEZ suivre pour mener une tâche à bien.

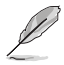

**REMARQUE :** Astuces et informations pratiques pour vous aider à mener une tâche à bien.

# Résumé des caractéristiques de la TUF GAMING H470-PRO

|                       | Socket Intel° LGA1200 pour les processeurs de 10e génération Intel° Core™,<br>Pentium° Gold et Celeron°*                                                                                                    |
|-----------------------|----------------------------------------------------------------------------------------------------|
|                       | Prise en charge des processeurs Intel <sup>®</sup> 14 nm                                                                                                    |
| Processeur            | Prise en charge des technologies Intel' Turbo Boost Technology 2.0 et Intel Turbo<br>Boost Max 3.0**                                                                                                    |
|                       | * Rendez-vous sur le site www.asus.com pour consulter la liste des processeurs<br>compatibles avec cette carte mère.                                                                                                    |
|                       | ** La prise en charge de la technologie Intel' Turbo Max 3.0 varie en fonction du modèle<br>de processeur utilisé.                                                                                                    |
| Chipset               | Chipset Intel <sup>®</sup> H470                                                                                                    |
|                       | 4 x Slots DIMM pour un maximum de 128 Go de mémoire DDR4 compatible :<br>2933/2800/2666/2400/2133 MHz (non-ECC et un-buffered)*                                                                                                    |
|                       | Architecture mémoire Dual-Channel (bi-canal)                                                                                                    |
|                       | Compatible avec la technologie Intel <sup>®</sup> Extreme Memory Profile (XMP)                                                                                                    |
| Mémoire               | OptiMem                                                                                                    |
|                       | * Pour les processeur Intel' de 10e génération, seuls les processeurs Intel' Core™ i9/i7<br>offrent une prise en charge native des fréquences 2933/2800/2666/2400/2133, pour<br>les autres modèles la fréquence DDR4 maximale est de 2666 MHz. |
|                       | ** Visitez <u>www.asus.com</u> pour consulter la liste des modules de mémoire compatibles.                                                                                                    |
|                       | T x Port DisplayPort 1.4**                                                                                                    |
| Sorties vidéo         | <ul> <li>1 X DDMI 1.40</li> <li>* Les caractéristiques de l'unité graphique varie en fonction du modèle de processeur</li> </ul>                                                                                                    |
| Joi ties video        | utilisé.<br>** Résolution may DisplayPort 1 2* · 4096 y 2304 @60Hz Consultaz le site www.intel.com                                                                                                    |
|                       | pour obtenir des mises à jour.                                                                                                    |
|                       | Processeurs Intel <sup>®</sup> de 10e génération                                                                                                    |
|                       | 1 x Slot PCle 3.0 x16 (en mode x16)                                                                                                    |
| Slots d'extension     | Chipset Intel <sup>®</sup> H470                                                                                                    |
|                       | 1 x Slot PCle 3.0 x16 (en mode x4)                                                                                                    |
|                       | 4 x Slots PCIe 3.0 x I                                                                                                    |
| Technologie multi-GPU | AMD <sup>®</sup> 2-Way CrossFireX <sup>™</sup>                                                                                                    |
|                       | 2 x Slots M.2 et 5 x Ports SATA 6 Gb/s                                                                                                    |
|                       | Chipset Intel H470                                                                                                    |
|                       | (Modes PCle 3.0 x4 et SATA)*                                                                                                    |
|                       | Slot M.2_2 pour lecteurs M Key 2242/2260/2280/22110                                                                                                    |
| Stockage              | (Wode PCIe 3.0 x4)                                                                                                    |
|                       | Prise en charge des configurations RAID 0,1,5,10 avec Intel <sup>®</sup> Rapid Storage                                                                                                    |
|                       | Technology                                                                                                    |
|                       | Compatible avec intel Optane " Memory Ready<br>* M 2 1 partage la bande passante avec SATAGG 1 SATAGG 1 sera désartivé lorsque                                                                                                    |
|                       | M.2_1 fonctionne en mode SATA.                                                                                                    |
| Ethernet              | 1 x Contrôleur Ethernet Intel I219-V 1Gb                                                                                                    |
|                       | TUF LANGuard                                                                                                    |
|                       | USB sur panneau E/S arrière (6 ports au total)                                                                                                    |
|                       | $2 \times Ports USB 3.2 Gen1 (2 \times Type-A + 1 \times Type-C)$                                                                                                    |
|                       | $2 \times \text{Ports} (1SB 3.2 \text{ Gerr} (2 \times 1)) \text{ (2 } \text{ (2 } \text{ (2 } \text{))})$                                                                                                    |
| USB                   | USB en facade (7 ports au total)                                                                                                    |
|                       | 2 x Connecteurs USB 3.2 Gen1 (pour 4 ports USB 3.2 Gen1 supplémentaires)                                                                                                    |
|                       | 1 x Connecteur USB 2.0 (pour 2 ports USB 2.0 supplémentaires)                                                                                                    |
|                       | 1 x Connecteur USB 2.0 à 4 broches (pour 1 port USB 2.0 supplémentaire)                                                                                                    |

(continue à la page suivante)

# Résumé des caractéristiques de la TUF GAMING H470-PRO

|                         | CODEC HD Audio Realtek <sup>*</sup> ALC S1200A (son Surround 7.1)*                                                                                       |
|-------------------------|----------------------------------------------------------------------------------------------------|
|                         | - Prise en charge de la détection et de la réaffectation (en façade uniquement) des prises audio ainsi que de la multidiffusion des flux audio           |
|                         | - Prend en charge jusqu'à 24 bits / 192 kHz                                                                                                    |
|                         | Fonctionnalités Audio :                                                                                                    |
| Audia                   | - Sortie S/PDIF optique (panneau E/S)                                                                                                    |
| Audio                   | - Condensateurs audio de fabrication japonaise                                                                                                    |
|                         | - Blindage audio                                                                                                    |
|                         | - Circuit imprimé audio dédié                                                                                                    |
|                         | - Couvercle audio                                                                                                    |
|                         | * En raison de certaines limitations de la bande passante HDA, la configuration audio<br>Surround 7.1 ne prend pas en charge le format 32 bits / 192 kHz |
|                         | $2 \times Ports   ISB 3 2 Gen 2 (1 \times Type - A + 1 \times Type - C®)$                                                                                |
|                         | 2 x Ports USB 3.2 Gen1 (2 x Type A)                                                                                                    |
|                         | $2 \times Ports USB 2.2 Corr (2 \times Type N)$                                                                                                    |
|                         | 1 x Port DisplayPort                                                                                                    |
| Interfaces de connexion | 1 x Port HDMI                                                                                                    |
| arrières                | 1 x Port Ethernet Intel 1219-V 1Gb                                                                                                    |
|                         | 5 x Prises audio                                                                                                    |
|                         | 1 x Port de sortie S/PDIE ontique                                                                                                    |
|                         | 1 x Port souris + clavier PS/2                                                                                                    |
|                         | Vontilatours at au refreidissement                                                                                                    |
|                         | 1 x Connecteur nour ventilateur du processeur à 4 broches                                                                                                |
|                         | 1 x Connecteur pour ventilateur du processeur a 4 broches                                                                                                |
|                         | 1 x Connecteur de nomne AIO à 4 broches                                                                                                    |
|                         | 3 x Connecteurs nour ventilateur du châssis à 4 broches                                                                                                  |
|                         | Alimentation                                                                                                    |
|                         | 1 x Connecteur d'alimentation principale (24 broches)                                                                                                    |
|                         | 1 x Connecteur d'alimentation 12V (8 broches)                                                                                                    |
|                         | Stockage                                                                                                    |
|                         | 2 x Slots M 2 (M Key)                                                                                                    |
|                         | 5 x Ports SATA 6 0 Gb/s                                                                                                    |
| Interfaces de connexion | USB                                                                                                    |
| internes                | 2 x Connecteurs USB 3.2 Gen1 (pour 4 ports USB 3.2 Gen1 supplémentaires)                                                                                 |
|                         | 1 x Connecteur USB 2.0 (pour 2 ports USB 2.0 supplémentaires)                                                                                            |
|                         | 1 x Connecteur USB 2.0 à 4 broches (pour 1 port USB 2.0 supplémentaire)                                                                                  |
|                         | Divers                                                                                                    |
|                         | 1 x Connecteur de bande AURA Gen2 adressable                                                                                                    |
|                         | 2 x Connecteurs AURA RGB                                                                                                    |
|                         | 1 x Cavalier Clear CMOS                                                                                                    |
|                         | 1 x Connecteur pour port série (COM)                                                                                                    |
|                         | 1 x Connecteur pour port audio en facade (AAFP)                                                                                                    |
|                         | 1 x Connecteur panneau système 20-3 broches avec fonction de détection                                                                                   |
|                         | 1 x Connecteur Thunderbolt                                                                                                    |
|                         |                                                                                                    |

(continue à la page suivante)

# Résumé des caractéristiques de la TUF GAMING H470-PRO

|                           | ASUS TUF PROTECTION                                                                         |
|---------------------------|---------------------------------------------------------------------------------------------|
|                           | - ASUS DIGI+ VRM (Design d'alimentation numérique avec Dr. MOS)                             |
|                           | - Protection avancée ASUS contre les court-circuits sur mémoire DRAM                        |
|                           | - ASUS ESD Guards                                                                           |
|                           | - TUF LANGuard                                                                              |
|                           | - ASUS Overvoltage Protection                                                               |
|                           | - ASUS SafeSlot                                                                             |
|                           | - Interface E/S arrière ASUS en acier inoxydable                                            |
|                           | ASUS Q-Design                                                                               |
| Fonctionnalités spéciales | - Q-DIMM                                                                                    |
| Ponetionnances speciales  | - Q-LED (CPU [rouge], DRAM [jaune], VGA [blanc], Périphérique de démarrage<br>[jaune vert]) |
|                           | - ASUS Q-Slot                                                                               |
|                           | Solution de dissipation thermique ASUS                                                      |
|                           | - Dissipateur thermique élégant                                                             |
|                           | ASUS EZ DIY                                                                                 |
|                           | - Procool                                                                                   |
|                           | AURA Sync                                                                                   |
|                           | - Connecteurs RGB standards                                                                 |
|                           | - Connecteur RGB adressable Gen 2                                                           |
|                           | Fonctionnalités logicielles exclusives ASUS                                                 |
|                           | Armoury Crate                                                                               |
|                           | - Aura Sync                                                                                 |
|                           | Al Suite 3                                                                                  |
|                           | - Utilitaire de gestion de performance et d'économie d'énergie                              |
|                           | EPU                                                                                         |
|                           | DIGI+ VRM                                                                                   |
|                           | Fan Xpert 4                                                                                 |
| Fonctionnalitós           | Informations système                                                                        |
| logicielles               | - EZ update                                                                                 |
|                           | Al Charger                                                                                  |
|                           | ASUS Turbo LAN                                                                              |
|                           | DTS Custom exclusif pour casque audio GAMING                                                |
|                           | WinRAR                                                                                      |
|                           | BIOS UEFI                                                                                   |
|                           | ASUS EZ DIY                                                                                 |
|                           | - ASUS CrashFree BIOS 3                                                                     |
|                           | - ASUS EZ Flash 3                                                                           |
|                           | - ASUS UEFI BIOS (EZ Mode)                                                                  |
| BIOS                      | Mémoire Flash 192 Mo (128+64), BIOS UEFI AMI                                                |
| Gérabilité réseau         | WOL par PME, PXE                                                                            |
| Système d'exploitation    | Windows 10° - 64 bits                                                                       |
| Format                    | Format ATX                                                                                  |
| ronnat                    | 30.5 cm x 24.4 cm                                                                           |

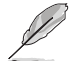

Les caractéristiques sont sujettes à modifications sans préavis. Visitez le site internet d'ASUS pour consulter la dernière liste des caractéristiques de cette carte mère.

# Connecteurs avec bande passante partagée

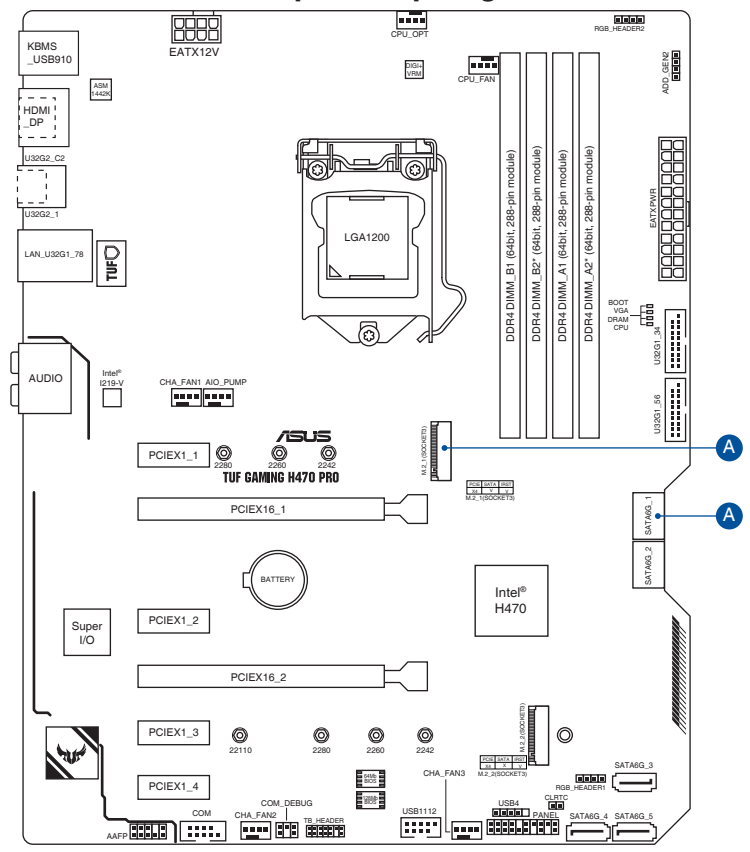

| Configuration |          | 1 [Par défaut] | 2    |
|---------------|----------|----------------|------|
| A             | M.2_1    | PCle x4        | SATA |
|               | SATA6G_1 | V              | -    |

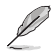

M.2\_1 partage la bande passante avec SATA6G\_1. SATA6G\_1 sera désactivé lorsque M.2\_1 fonctionne en mode SATA.

Veuillez régler les paramètres du BIOS pour modifier la configuration des périphériques embarqués.

# Contenu de la boîte

| Carte mère             | 1 x Carte mère TUF GAMING H470-PRO       |  |  |
|------------------------|------------------------------------------|--|--|
| Câbles                 | 2 x Câbles SATA 6 Gb/s                   |  |  |
|                        | 1 x Cache E/S                            |  |  |
| Divorc                 | 1 x Kit de protections en caoutchouc M.2 |  |  |
| Divers                 | 1 x Kit de vis M.2                       |  |  |
|                        | 1 x Autocollant TUF GAMING               |  |  |
| Support d'installation | 1 x DVD de support                       |  |  |
| Deserves               | 1 x Carte de certification TUF           |  |  |
| Documentation          | 1 x Manuel de l'utilisateur              |  |  |
|                        |                                          |  |  |

Vérifiez la présence des éléments suivants dans l'emballage de votre carte mère.

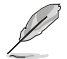

Si l'un des éléments ci-dessus est endommagé ou manquant, veuillez contacter votre revendeur.

# Outils et composants additionnels pour monter un ordinateur de bureau

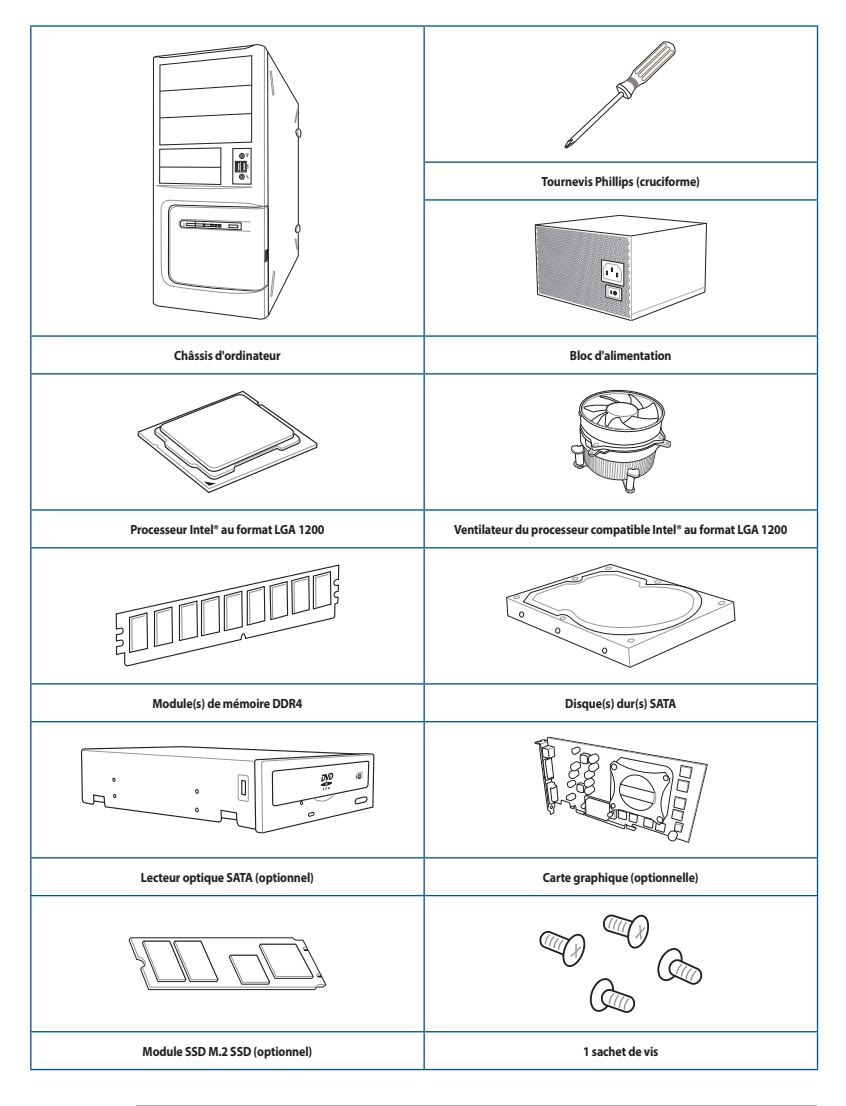

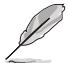

Les outils et composants illustrés dans le tableau ci-dessus ne sont pas inclus avec la carte mère.

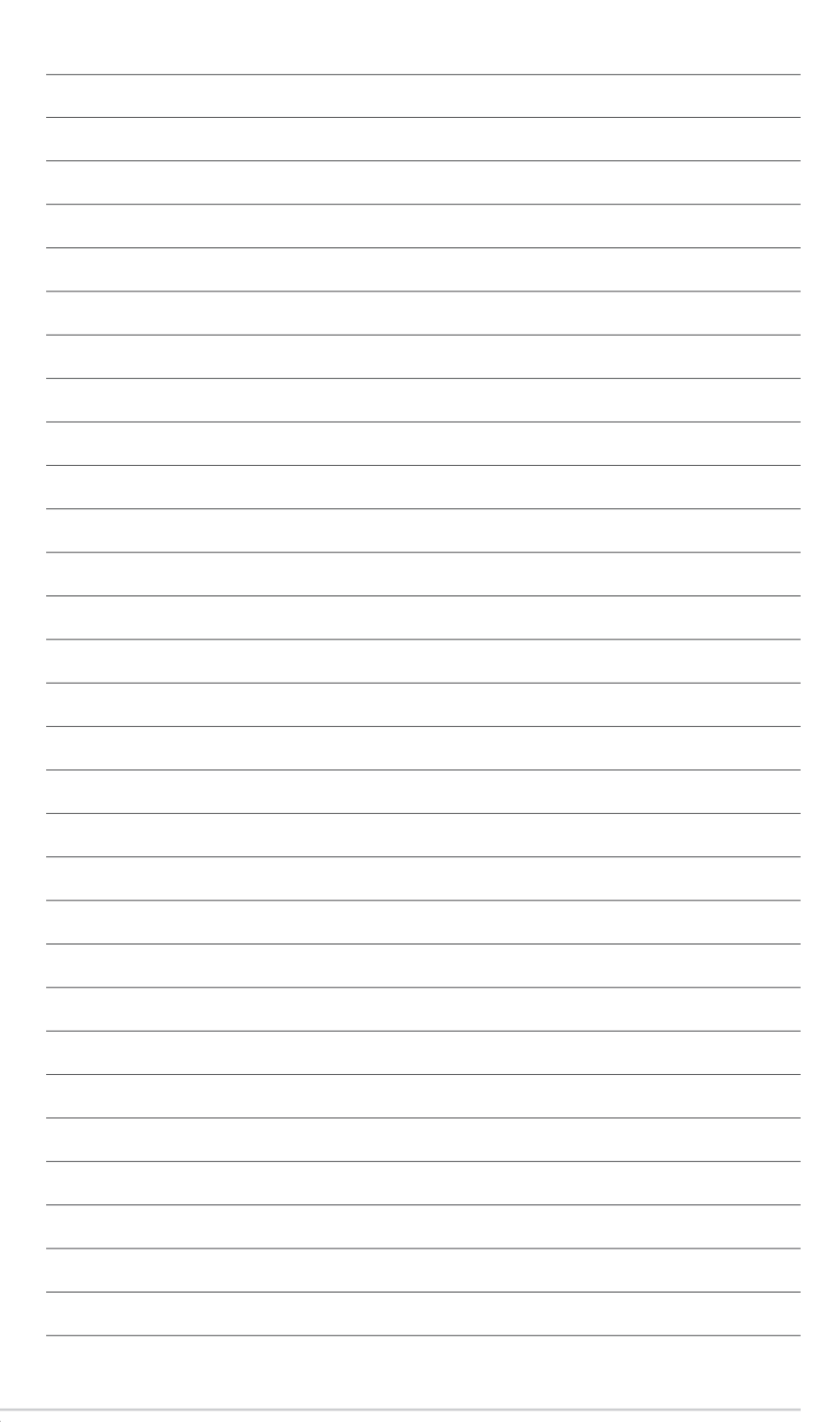

# Introduction au produit

# 1.1 Avant de commencer

Suivez les précautions ci-dessous avant d'installer la carte mère ou d'en modifier les paramètres.

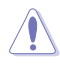

- Débranchez le câble d'alimentation de la prise murale avant de toucher les composants.
- Utilisez un bracelet antistatique ou touchez un objet métallique relié au sol (comme l'alimentation) pour vous décharger de toute électricité statique avant de toucher aux composants.
- · Tenez les composants par les coins pour éviter de toucher les circuits imprimés.
- Quand vous désinstallez le moindre composant, placez-le sur une surface antistatique ou remettez-le dans son emballage d'origine.
- Avant d'installer ou de désinstaller un composant, assurez-vous que l'alimentation ATX est éteinte et que le câble d'alimentation est bien débranché. Ne pas suivre cette précaution peut endommager la carte mère, les périphériques et/ou les composants.

# 1.2 Schéma de la carte mère

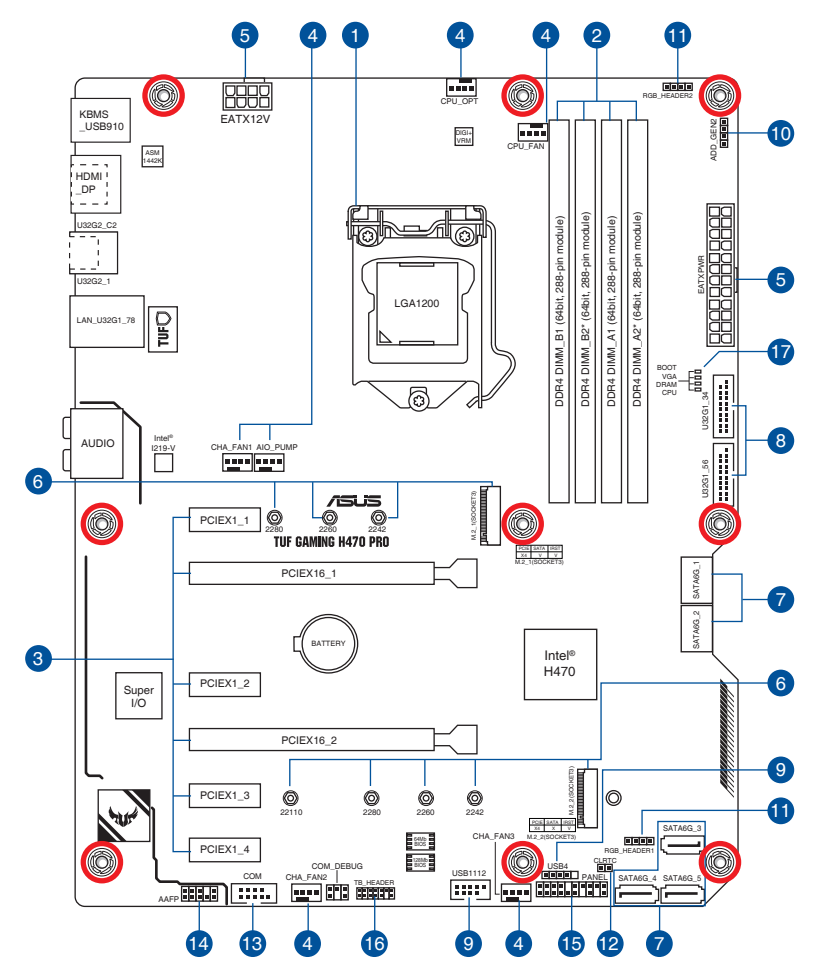

| Co  | ntenu du schéma                                    | Page |
|-----|----------------------------------------------------|------|
| 1.  | Socket du processeur                               | 1-4  |
| 2.  | Slots mémoire DDR4                                 | 1-5  |
| 3.  | Slots d'extension                                  | 1-7  |
| 4.  | Connecteurs des ventilateurs et de la pompe        | 1-8  |
| 5.  | Connecteurs d'alimentation                         | 1-9  |
| 6.  | Slots M.2 (SOCKET 3)                               | 1-10 |
| 7.  | Ports SATA 6 Gb/s                                  | 1-11 |
| 8.  | Connecteurs USB 3.2 Gen 1                          | 1-12 |
| 9.  | Connecteurs USB 2.0                                | 1-13 |
| 10. | Connecteur Aura RGB Gen 2 adressable               | 1-14 |
| 11. | Connecteurs AURA RGB                               | 1-15 |
| 12. | Cavalier d'effacement de mémoire CMOS (Clear CMOS) | 1-16 |
| 13. | Connecteur pour port série (COM)                   | 1-17 |
| 14. | Connecteur pour port audio en façade               | 1-17 |
| 15. | Connecteur panneau système                         | 1-18 |
| 16. | Connecteur Thunderbolt                             | 1-19 |
| 17. | Témoins lumineux Q-LED                             | 1-19 |

#### 1. Socket du processeur

La carte mère est livrée avec un socket LGA1200 conçu pour l'installation d'un processeur Intel® Core™, Pentium® Gold ou Celeron® de 10e génération.

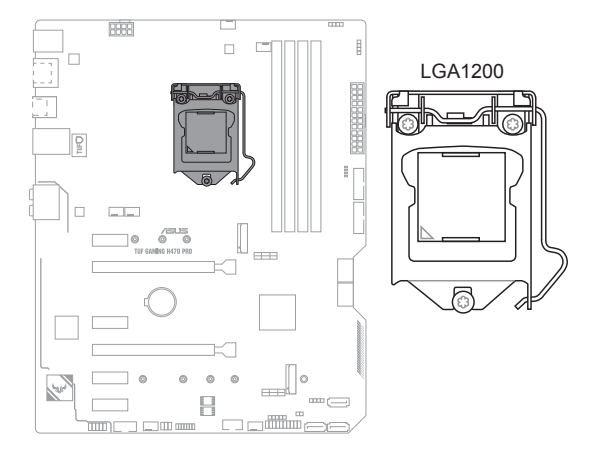

- Assurez-vous de n'installer que le processeur conçu pour le socket LGA1200. NE PAS installer de processeur conçu pour d'autres sockets sur le socket LGA1200.
- Le processeur ne peut être installé que dans un seul sens. NE PAS forcer sur le processeur pour le faire entrer dans le socket afin d'éviter de plier les broches du socket et/ou d'endommager le processeur.
- Assurez-vous que tous les câbles sont débranchés lors de l'installation du processeur.
- Lors de l'achat de la carte mère, vérifiez que le couvercle PnP est bien placé sur l'interface de connexion du processeur et que les broches de ce dernier ne sont pas pliées. Contactez immédiatement votre revendeur si le couvercle PnP est manquant ou si vous constatez des dommages sur le couvercle PnP, sur l'interface de connexion, sur les broches ou sur les composants de la carte mère. ASUS prendra en charge les frais de réparation si le dommage a été causé par le transport/transit du produit.
- Conservez bien le couvercle après avoir installé la carte mère. ASUS ne traitera les requêtes de RMA (Autorisation de retour des marchandises) que si la carte mère est renvoyée avec le couvercle placé sur le socket LGA1200.
- La garantie du produit ne couvre pas les dommages infligés aux broches de l'interface de connexion du processeur s'ils résultent d'une mauvaise installation ou d'un mauvais retrait, ou s'ils ont été infligés par un mauvais positionnement, par une perte ou par une mauvaise manipulation ou retrait du couvercle PnP de protection de l'interface de connexion.

# Chapitre 1

#### 2. Slots mémoire DDR4

La carte mère est équipée de slots DIMM réservés à l'installation de modules de mémoire DDR4.

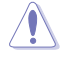

Un module mémoire DDR4 s'encoche différemment d'un module DDR3 / DDR2 / DDR. NE PAS installer de module de mémoire DDR3, DDR2 ou DDR sur les slots DIMM destinés aux modules DDR4.

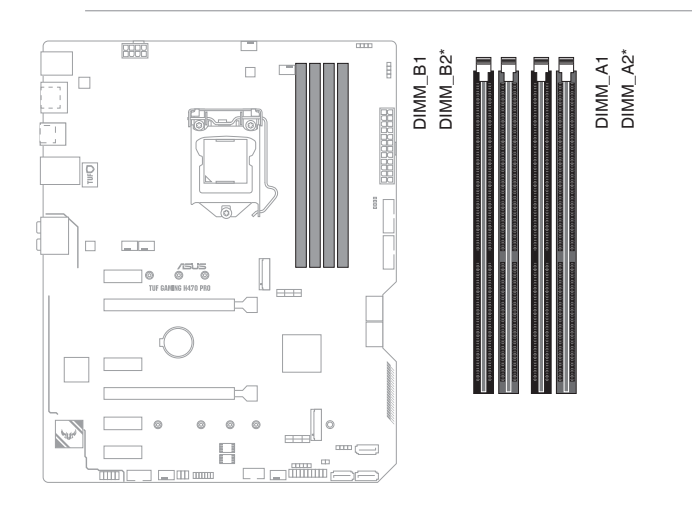

# Configurations mémoire recommandées

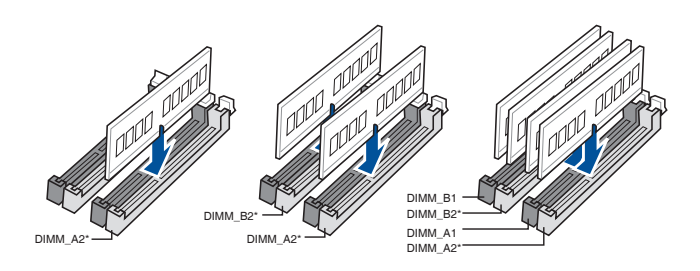

## **Configurations mémoire**

Vous pouvez installer des modules de mémoire DDR4 un-buffered et non-ECC de 4 Go, 8 Go, 16 Go et 32 Go sur les interfaces de connexion DDR4.

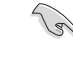

Vous pouvez installer des modules de mémoire de tailles variables dans les canaux A et B. Le système se chargera de mapper la taille totale du canal de plus petite taille pour les configurations Dual-Channel (Bi-Canal). Tout excédent de mémoire du canal le plus grand est alors mappé pour fonctionner en Single-Channel (Canal unique).

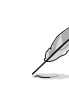

- La fréquence de fonctionnement par défaut de la mémoire peut varier en fonction de son SPD. Par défaut, certains modules de mémoire peuvent fonctionner à une fréquence inférieure à la valeur indiquée par le fabricant.
- Les modules de mémoire ont besoin d'un meilleur système de refroidissement pour fonctionner de manière stable en charge maximale ou en overclocking.
- Installez toujours des modules de mémoire dotés de la même latence CAS. Pour une compatibilité optimale, il est recommandé d'installer des barrettes mémoire identiques ou partageant le même code de données. Consultez votre revendeur pour plus d'informations.
- Visitez le site Web d'ASUS pour la dernière liste des fabricants de modules de mémoire compatibles avec cette carte mère.

### 3. Slots d'extension

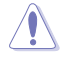

Assurez-vous d'avoir bien débranché le câble d'alimentation avant d'ajouter ou de retirer des cartes d'extension. Manquer à cette précaution peut vous blesser et endommager les composants de la carte mère.

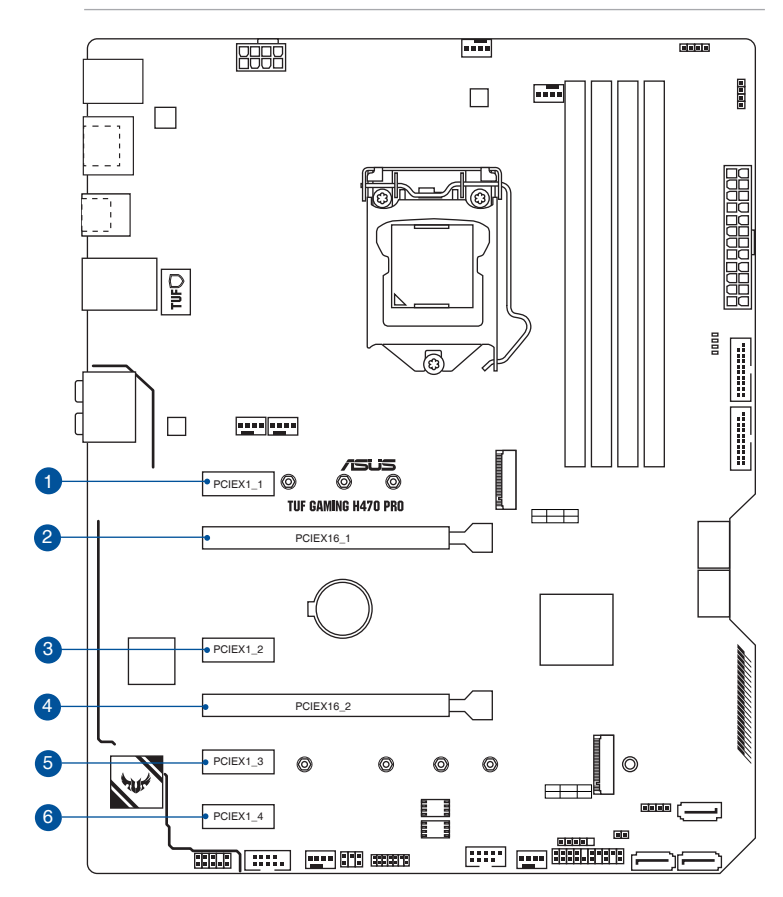

#### **Configuration VGA recommandée**

| Description |                | Une carte VGA | Deux cartes VGA |  |
|-------------|----------------|---------------|-----------------|--|
| 2.          | PCle 3.0 x16_1 | x16           | x16             |  |
| 4.          | PCle 3.0 x16_2 | -             | x4              |  |

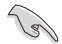

- Il est recommandé d'utiliser un bloc d'alimentation pouvant fournir une puissance électrique adéquate lors de l'utilisation de la technologie CrossFireX™.
- Assurez-vous de connecter la prise 4 broches lorsque vous utilisez le mode CrossFireX<sup>™</sup>.
- Connectez les ventilateurs du châssis aux connecteurs pour ventilateurs du châssis de la carte mère lors de l'utilisation de multiples cartes graphiques pour une meilleure ventilation.

#### 4. Connecteurs des ventilateurs et de la pompe

Les connecteurs pour ventilateurs et pompes vous permettent d'installer des ventilateurs et pompes afin de refroidir le système.

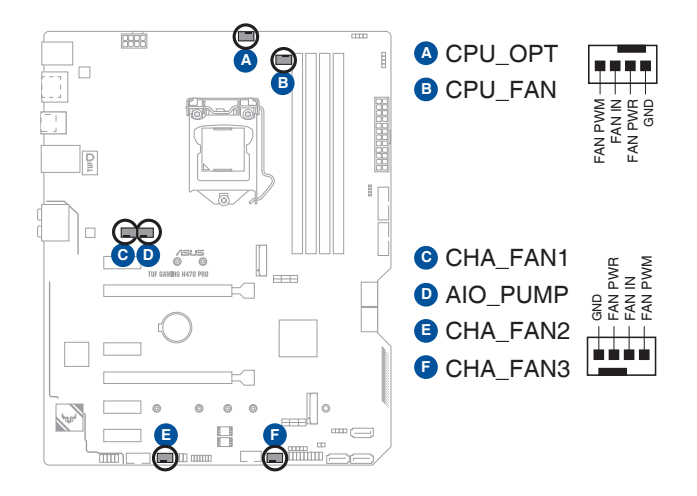

- N'oubliez pas de connecter les câbles de ventilateur aux connecteurs de la carte mère.
   Une circulation de l'air insuffisante peut endommager les composants de la carte mère. Ce connecteur n'est pas un cavalier ! Ne placez pas de capuchon de cavalier sur ce connecteur !
- Assurez-vous que le câble est correctement inséré dans le connecteur.

| Connecteur | Intensité Max. | Puissance<br>Max. | Vitesse par défaut | Contrôle partagé |
|------------|----------------|-------------------|--------------------|------------------|
| CPU_FAN    | 1A             | 12W               | Contrôle Q-Fan     | A                |
| CPU_OPT    | 1A             | 12W               | Contrôle Q-Fan     | A                |
| CHA_FAN1   | 1A             | 12W               | Contrôle Q-Fan     | -                |
| CHA_FAN2   | 1A             | 12W               | Contrôle Q-Fan     | -                |
| CHA_FAN3   | 1A             | 12W               | Contrôle Q-Fan     | -                |
| AIO_PUMP   | 1A             | 12W               | Pleine vitesse     |                  |

# **Chapitre 1**

#### 5. Connecteurs d'alimentation

Les connecteurs d'alimentation vous permettent de connecter la carte mère à une source d'alimentation. Les prises d'alimentation ont été conçues pour être insérées dans un seul sens. Trouvez la bonne orientation et appuyez fermement jusqu'à ce que les fiches soient totalement insérées.

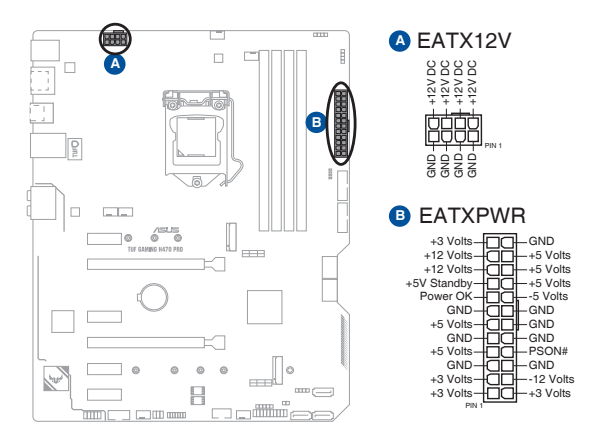

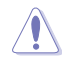

Assurez-vous de connecter la prise 8 broches.

- Pour un système totalement configuré, nous vous recommandons d'utiliser une alimentation conforme aux caractéristiques ATX 12 V 2.0 (et versions ultérieures) et qui fournit au minimum 350 W.
- Une alimentation plus puissante est recommandée lors de l'utilisation d'un système équipé de plusieurs périphériques. Le système pourrait devenir instable, voire ne plus démarrer du tout, si l'alimentation est inadéquate.
- Si vous souhaitez utiliser deux ou plusieurs cartes graphiques PCI Express x16, utilisez un bloc d'alimentation pouvant fournir 1000 W ou plus pour garantir la stabilité du système.

#### 6. Slots M.2

Les slots M.2 vous permettent d'installer des périphériques M.2, tels que des SSD M.2.

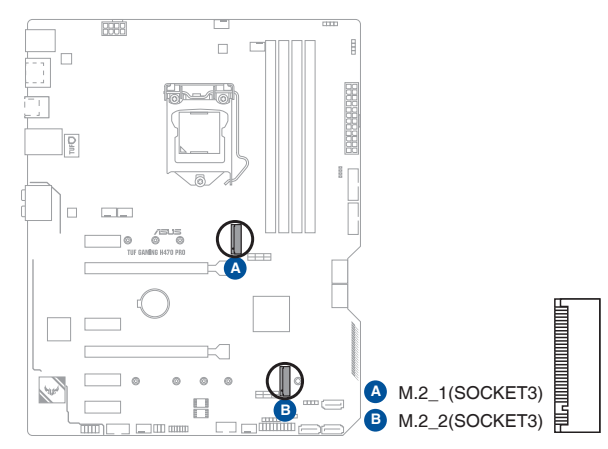

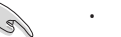

- Slot M.2\_1 pour lecteurs M Key 2242/2260/2280 (Modes PCIe 3.0 x4 et SATA).
- Slot M.2\_2 pour lecteurs M Key 2242/2260/2280/22110 (Mode PCle 3.0 x4).
- M.2\_1 partage la bande passante avec SATA6G\_1. SATA6G\_1 sera désactivé lorsque M.2\_1 fonctionne en mode SATA.
- Les slots M.2 sont compatibles avec la technologie Intel<sup>®</sup> Rapid Storage (IRST).

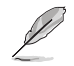

Le module SSD M.2 est vendu séparément.

## 7. Ports SATA 6 Gb/s

Les ports SATA 6 Gb/s permettent de connecter des périphériques SATA, tels que des lecteurs optiques ou disques durs, par un câble SATA.

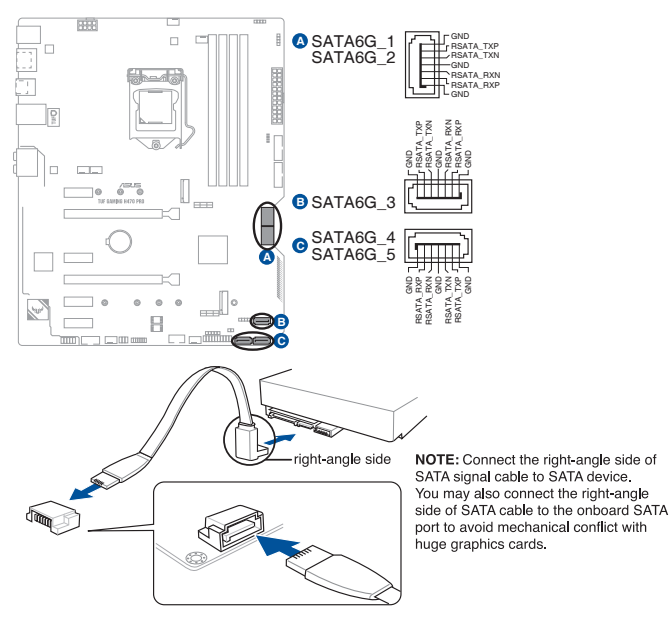

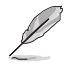

L'installation de périphériques de stockage SATA permet de créer des volumes RAID 0, 1, 5 et 10 par le biais de la technologie Intel<sup>®</sup> Rapid Storage et du chipset H470 embarqué.

- Ces connecteurs sont réglés en mode [AHCI] par défaut. Si vous souhaitez créer une configuration RAID SATA via ces connecteurs, réglez le mode SATA du BIOS sur [Intel RST Premium With Intel® Optane™ System Acceleration (RAID)].
- Lorsqu'un périphérique SATA est installé sur le slot M.2\_1, le port SATA6G\_1 ne peut pas être utilisé.
- Avant de créer un volume RAID, consultez le Guide de configuration RAID. Vous pouvez télécharger le Guide de configuration RAID sur le site Web d'ASUS.

#### 8. Connecteurs USB 3.2 Gen 1

Ces connecteurs sont dédiés à la connexion de ports USB 3.2 Gen1 supplémentaires. Le connecteurs USB 3.2 Gen1 fournissent des vitesses de transfert jusqu'à 5 Gb/s.

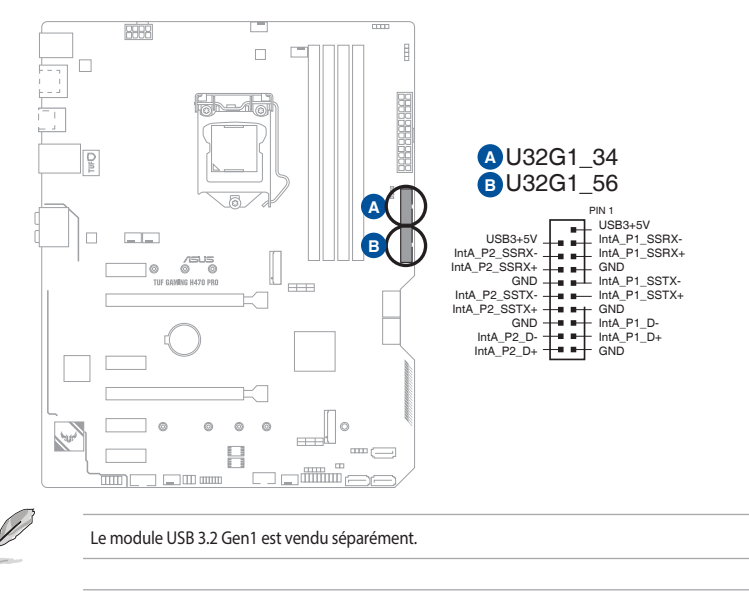

Le périphérique USB 3.2 Gen1 connecté peut fonctionner en mode xHCl ou EHCl en fonction de la configuration du système d'exploitation.

# Chapitre 1

### 9. Connecteurs USB 2.0

Connectez le câble du module USB à l'un de ces connecteurs, puis installez le module dans un slot à l'avant du châssis. Ces ports sont conformes à la norme USB 2.0 qui peut supporter un débit de 480 Mb/s.

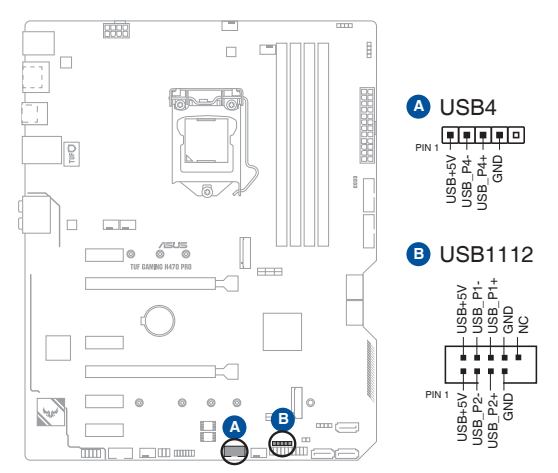

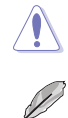

Ne connectez pas de câble 1394 aux ports USB. Le faire peut endommager la carte mère !

Le module USB 2.0 est vendu séparément.

#### 10. Connecteur AURA RGB Gen 2 adressable

Ce connecteur est dédié aux bandes LED RGB WS2812B individuellement adressables ou aux bandes LED RGB WS2812B ou WS2812B.

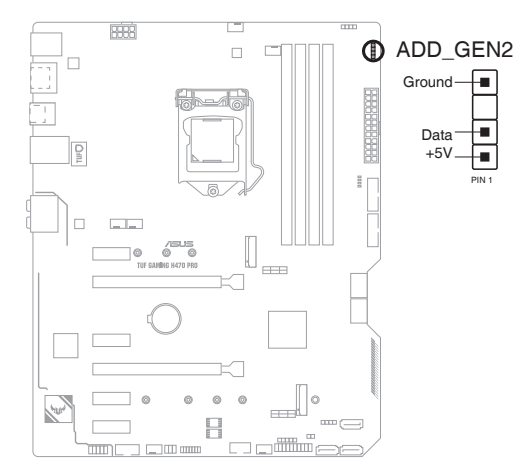

Ca

Le connecteur adressable prend en charge les bandes LED RGB adressables WS2812B (5V/ Données/Terre), avec une puissance maximale de 5V/3A (18W) et un maximum de 500 LED combinées.

Avant d'installer ou de désinstaller un composant, assurez-vous que l'alimentation est éteinte et que le câble d'alimentation est bien débranché. Ne pas suivre cette précaution peut endommager la carte mère, les périphériques et/ou les composants.

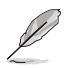

- L'éclairage et les couleurs réels varient en fonction de la bande LED.
- Si votre bande LED ne s'allume pas, vérifiez que la bande LED RGB adressable est connectée dans le bon sens, et que le connecteur 5V est aligné avec l'en-tête 5V de la carte mère.
- La bande LED RGB adressable ne s'allume qu'une fois le système démarré.
- La bande LED RGB adressable est vendue séparément.

#### 11. Connecteurs AURA RGB adressables

Les connecteurs LED AURA RGB permettent de brancher des bandes LED RGB.

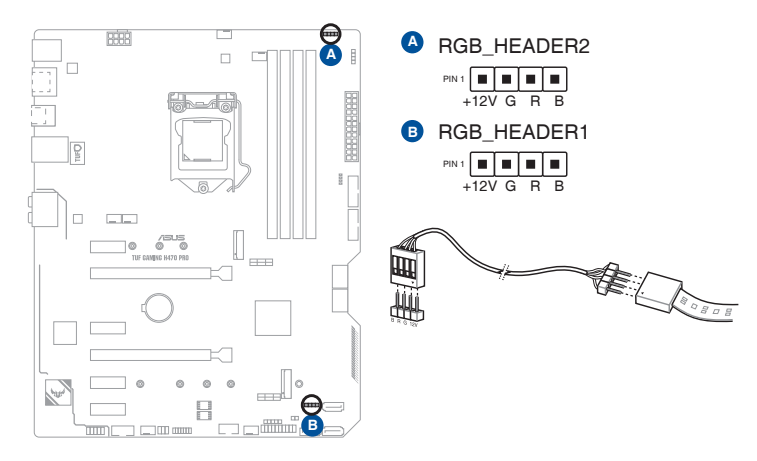

Sal

Le connecteur LED AURA RGB prend en charge 5050 bandes de LED multicolores RGB.

Avant d'installer ou de désinstaller un composant, assurez-vous que l'alimentation est éteinte et que le câble d'alimentation est bien débranché. Ne pas suivre cette précaution peut endommager la carte mère, les périphériques et/ou les composants.

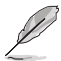

- L'éclairage et les couleurs réels varient en fonction de la bande LED.
- Si votre bande LED ne s'allume pas, vérifiez que le câble d'extension LED RGB et la bande LED RGB sont connectés dans le bon sens, et que le connecteur 12V est aligné avec l'en-tête 12V de la carte mère.
- La bande LED s'allume uniquement lorsque le système est en cours de fonctionnement.
- La bande LED est vendue séparément.

#### 12. Cavalier d'effacement de mémoire CMOS (Clear CMOS)

Ce cavalier vous permet d'effacer la mémoire RTC (Real Time Clock) du CMOS. La mémoire CMOS stocke les éléments suivants : la date, l'heure et les paramètres du BIOS. La pile bouton embarquée alimente les données de la mémoire vive du CMOS, incluant les paramètres système tels que les mots de passe.

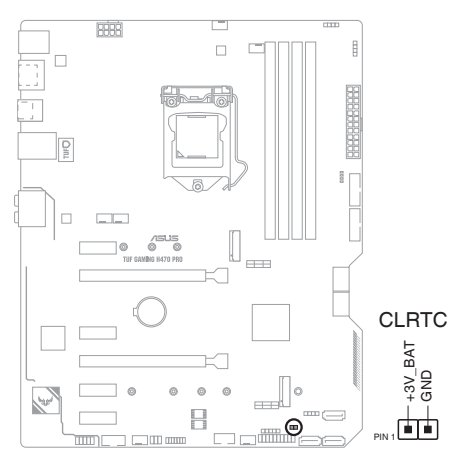

#### Pour effacer la mémoire RTC :

- 1. Éteignez l'ordinateur et débranchez le cordon d'alimentation.
- 2. Utilisez un objet métallique tel qu'un tournevis pour court-circuiter les deux broches.
- 3. Branchez le cordon d'alimentation et démarrez l'ordinateur.
- 4. Maintenez la touche <**Suppr.**> du clavier enfoncée lors du démarrage et entrez dans le BIOS pour saisir à nouveau les données.

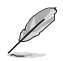

Si les instructions ci-dessus ne permettent pas d'effacer la mémoire RTC, retirez la pile embarquée et court-circuitez à nouveau les deux broches pour effacer les données de la RAM RTC CMOS. Puis, réinstallez la pile.

#### 13. Connecteur pour port série (COM)

Ce connecteur est réservé à un port série (COM). Connectez le câble du module de port série à ce connecteur, puis installez le module sur un slot PCI libre à l'arrière du châssis.

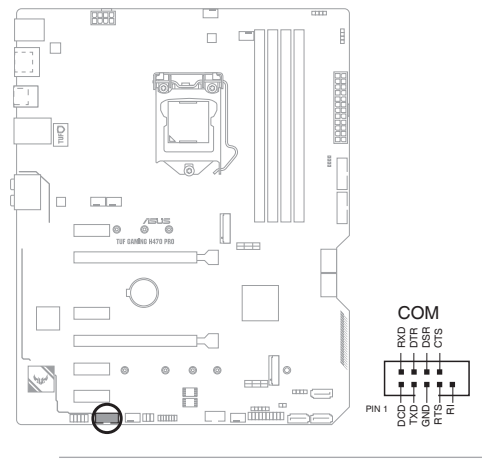

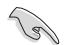

#### Le module COM est vendu séparément.

#### 14. Connecteur pour port audio en façade

Ce connecteur est dédié au module E/S audio disponible en façade de certains boîtiers d'ordinateurs et prend en charge la norme HD Audio. Branchez le câble du module E/S audio en façade à ce connecteur.

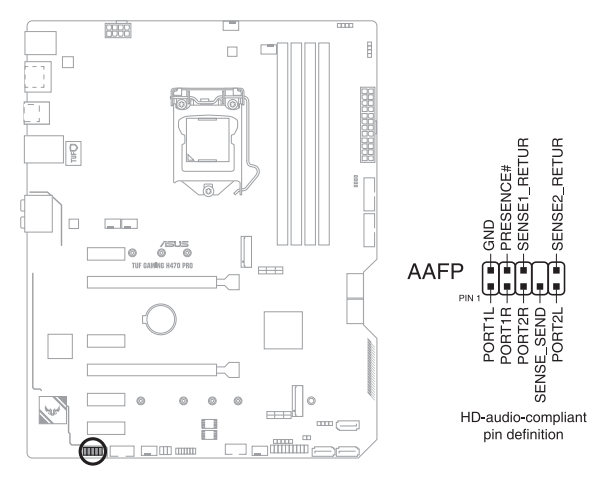

Il est recommandé de brancher un module HD Audio sur ce connecteur pour bénéficier d'un son de qualité HD.

#### 15. Connecteur panneau système

Le connecteur panneau système prend en charges plusieurs fonctions relatives au châssis.

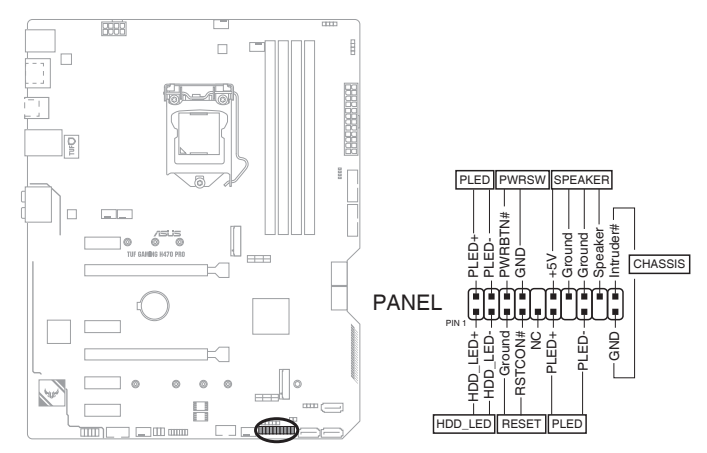

#### Connecteur pour LED d'alimentation système (PLED)

Ce connecteur à 2 broches vous permet de connecter la LED d'alimentation système. La LED d'alimentation système s'allume lorsque vous démarrez le système et clignote lorsque ce dernier est en veille.

#### Connecteur de LED d'activité du périphérique de stockage (HDD\_LED)

Ce connecteur à 2 broches vous permet de connecter la LED d'activité du périphérique de stockage. LED d'activité du périphérique de stockage s'allume ou clignote lorsque des données sont lues ou écrites sur le support de stockage.

#### Connecteur haut-parleur d'alerte système (SPEAKER)

Ce connecteur à 4 broches est dédié au petit haut-parleur d'alerte du boîtier. Ce petit hautparleur vous permet d'entendre les bips d'alerte système.

#### Connecteur du bouton de démarrage/arrêt (PWRBTN)

Ce connecteur 3-1 broches est réservé à la LED d'alimentation système. Appuyez sur le bouton d'alimentation pour démarrer le système, ou pour le mettre en veille ou mode soft-off (selon les paramètres du système d'exploitation).

#### Connecteur pour bouton de réinitialisation (RESET)

Ce connecteur à 2 broches permet de brancher le bouton de réinitialisation du châssis. Appuyez sur ce bouton pour redémarrer le système.

#### Connecteur pour détecteur d'intrusion (2-pin CHASSIS)

Ce connecteur est fait pour connecter un détecteur d'intrusion intégré au châssis ou un switch. Connectez le câble du détecteur d'intrusion ou du switch à ce connecteur. Le détecteur enverra un signal de haute intensité à ce connecteur si un composant du boîtier est enlevé ou déplacé. Le signal généré est détecté comme étant une intrusion du châssis.

#### 16. Connecteur Thunderbolt

Ce connecteur est réservé à une carte E/S Thunderbolt compatible avec la technologie Intel Thunderbolt, permettant de connecter jusqu'à six périphériques Thunderbolt et un écran DisplayPort dans une configuration en guirlande (Daisy-chain).

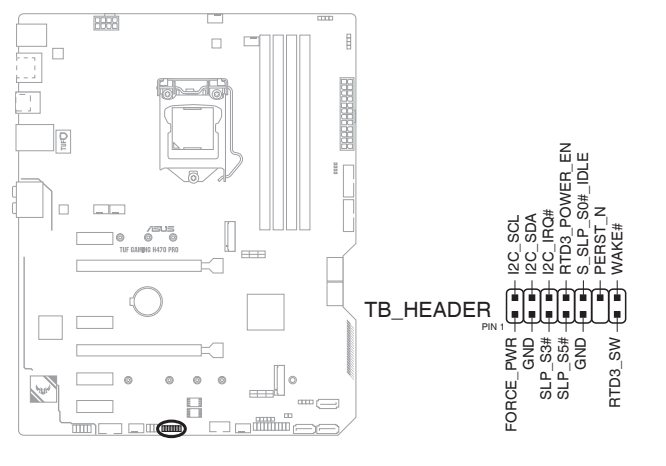

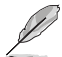

La carte et les câbles Thunderbolt sont vendus séparément.

#### 17. Témoins lumineux Q-LED

Les témoins Q-LED vérifient l'état des composants clés (processeur, mémoire, carte graphique, périphériques de démarrage) durant la séquence de démarrage de la carte mère. Si une erreur est détectée, le voyant correspondant s'allume jusqu'à ce que le problème soit résolu.

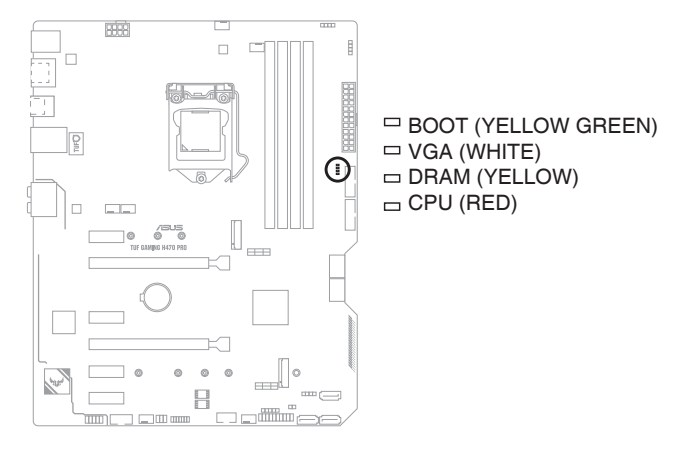

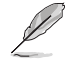

Les témoins Q-LED vous donnent la cause la plus probable d'un code erreur comme point de départ pour le dépannage. La cause réelle peut varier en fonction du cas.

| <br> | <br> |  |
|------|------|--|
|      |      |  |
|      |      |  |
|      |      |  |
|      |      |  |
|      |      |  |
|      |      |  |
|      |      |  |
|      |      |  |
|      |      |  |
| <br> | <br> |  |
|      |      |  |
| <br> | <br> |  |
|      |      |  |
|      |      |  |
|      |      |  |
|      |      |  |
|      |      |  |
|      |      |  |
|      |      |  |
|      |      |  |
| <br> | <br> |  |
|      |      |  |
| <br> | <br> |  |
|      |      |  |

# Procédures d'installation de base

# 2.1 Monter votre ordinateur

Les illustrations de cette section sont données à titre indicatif uniquement. La disposition des composants de la carte mère peut varier en fonction du modèle. Les étapes d'installation sont toutefois identiques.

# 2.1.1 Installer le processeur

- Assurez-vous de n'installer que le processeur conçu pour le socket LGA1200. NE PAS installer de processeur conçu pour un socket LGA1156, LGA1156 ou LGA1151 sur le socket LGA1200.
- ASUS ne couvrira pas les dommages résultant d'une installation/retrait incorrects du processeur, d'une orientation/placement incorrects du processeur ou d'autres dommages résultant d'une négligence de la part de l'utilisateur.

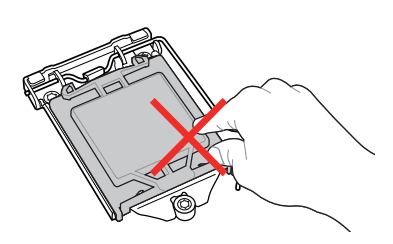

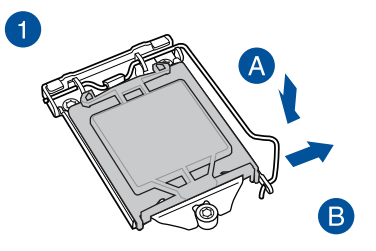

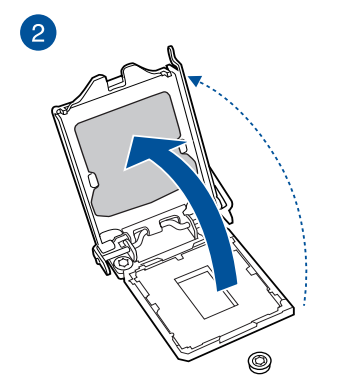

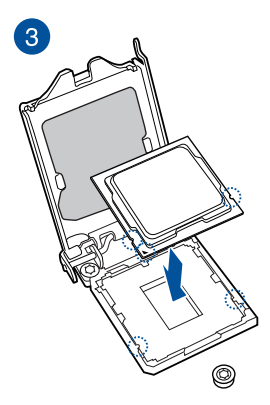

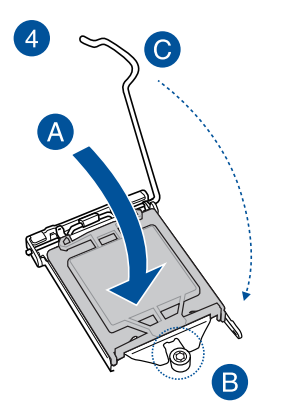

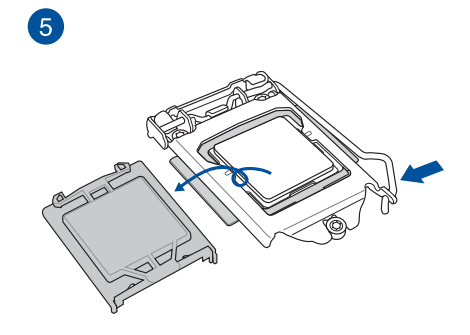

# 2.1.2 Installer le système de refroidissement

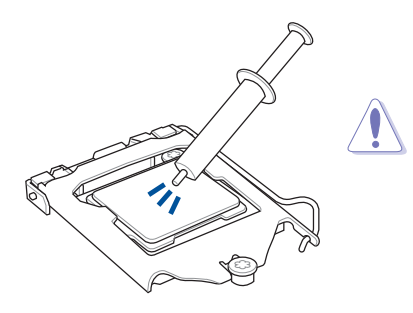

Si nécessaire, appliquez la pâte thermique sur la surface du processeur et du système de refroidissement avant toute installation.

# Pour installer le ventilateur du processeur

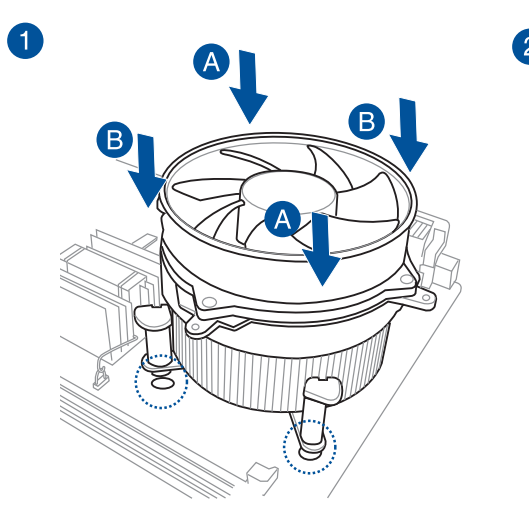

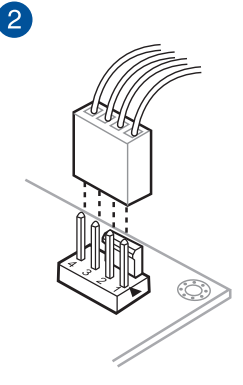

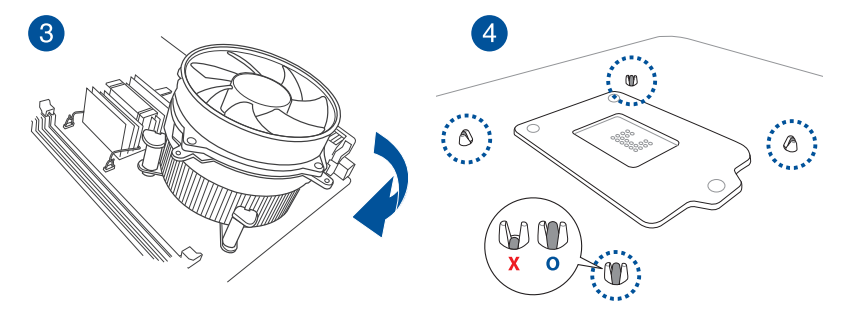

## Pour installer une solution de refroidissement AIO

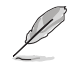

Si vous souhaitez installer un système de refroidissement AIO, il est recommandé de l'installer après l'installation de la carte mère dans le châssis.

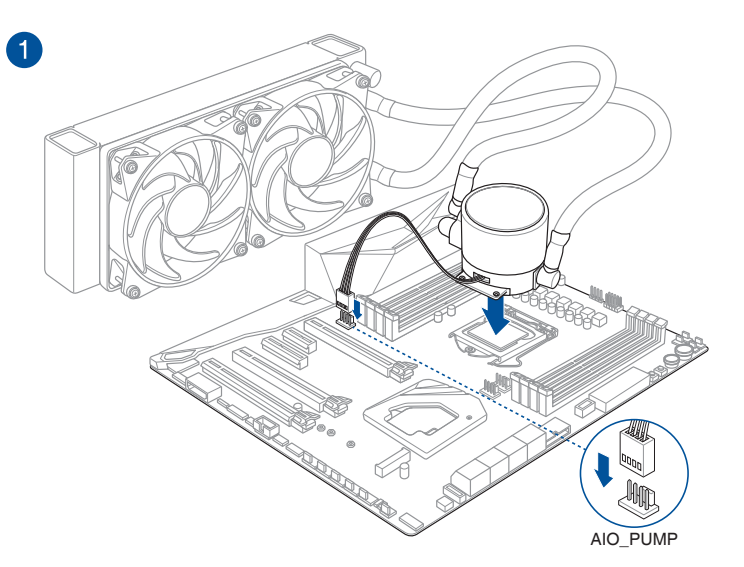

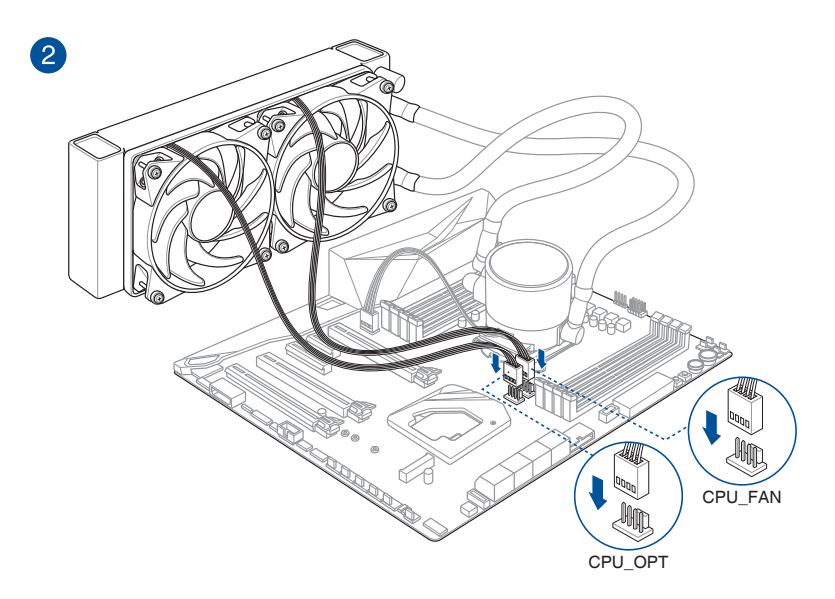

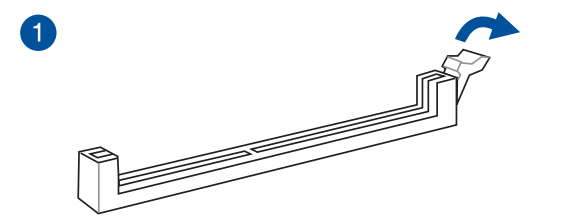

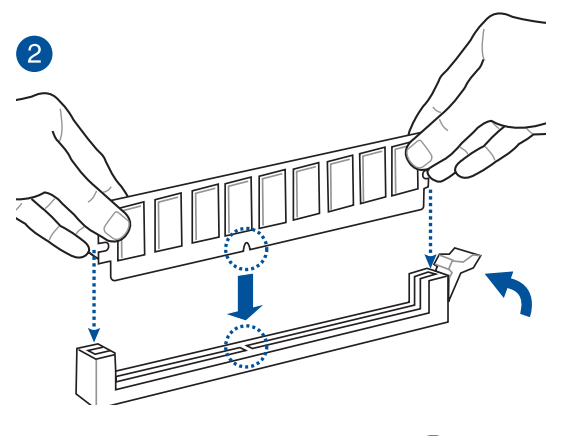

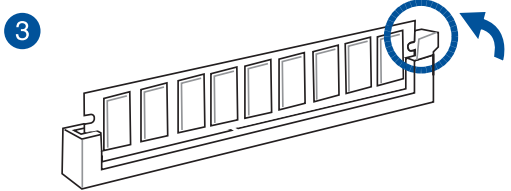

Retirer un module de mémoire

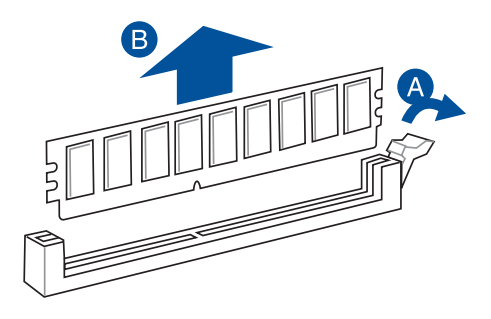

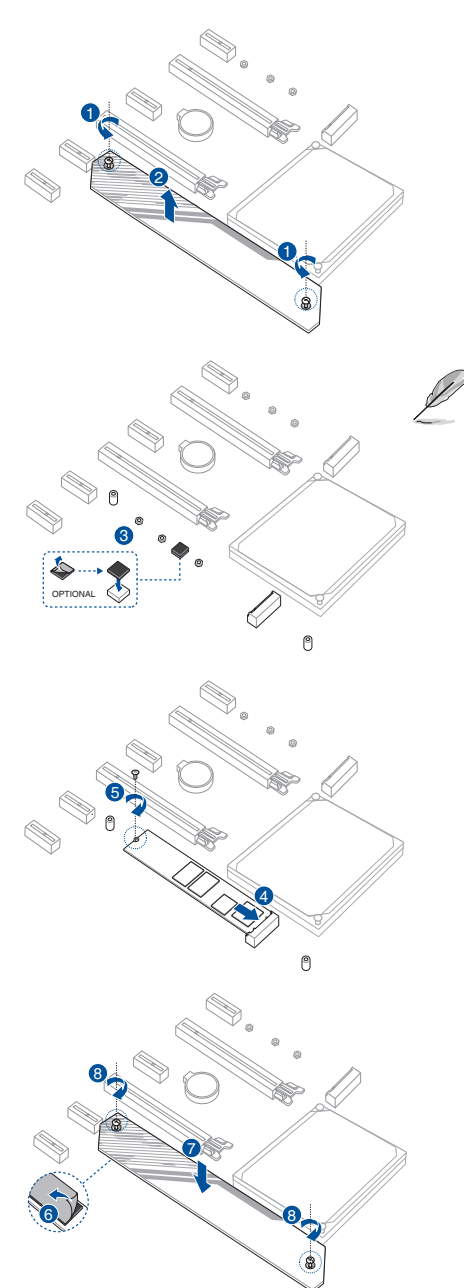

- Cette protection en caoutchouc M.2 est optionnelle lorsque vous installez un périphérique de stockage M.2 simple face. Assurezvous d'installer la protection en caoutchouc M.2 avant d'installer votre périphérique de stockage M.2 simple face.
- N'installez pas les protections en caoutchouc M.2 fournies sur un périphérique de stockage M.2 double-face. Le protection en caoutchouc pré-installée est compatible avec les périphériques de stockage M.2 double-face.
- La carte M.2 est vendue séparément.

# **Chapitre 2**

# 2.1.5 Installer la carte mère

1. Placez la plaque d'E/S métallique sur l'ouverture dédiée à l'arrière de votre châssis d'ordinateur.

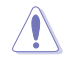

Vous pouvez vous blesser avec des pointes ou des bords effilés. Nous vous recommandons de porter des gants lors de l'installation de la plaque d'E/S.

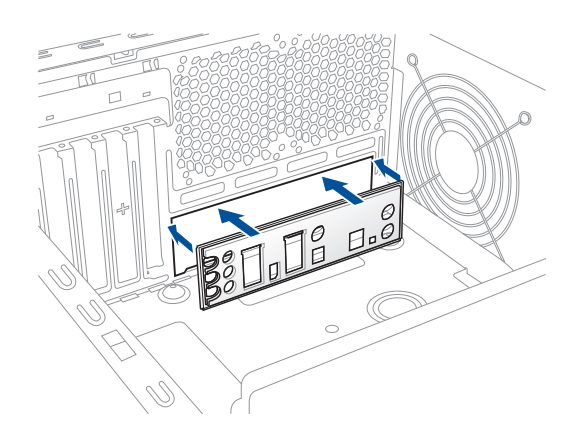

2. Placez la carte mère dans le châssis en vous assurant que ses ports d'E/S (entrée/sortie) sont alignés avec la zone d'E/S du châssis.

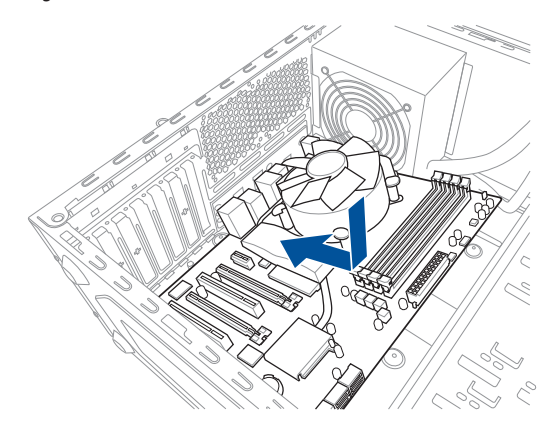

3. Placez neuf (9) vis dans les pas de vis (marqués d'un cercle rouge sur l'illustration ci-dessous) pour sécuriser la carte mère au châssis.

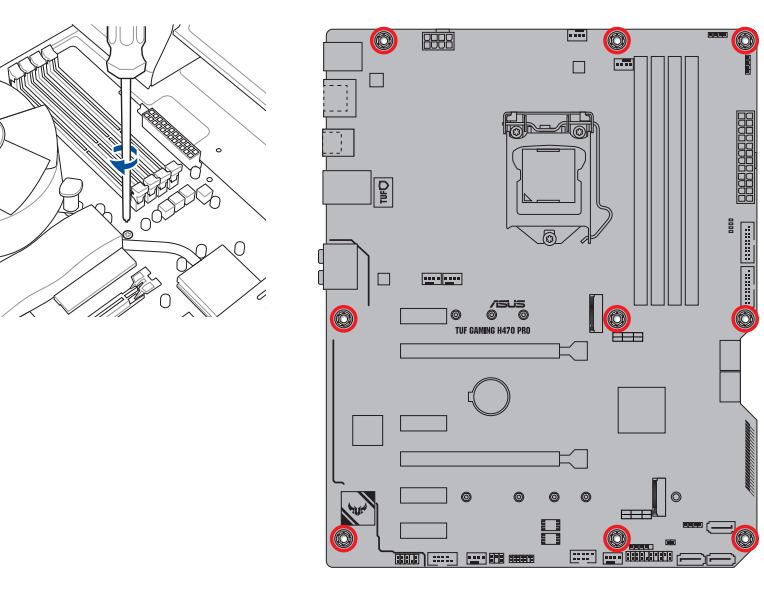

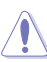

Ne vissez pas trop fort ! Vous risqueriez d'endommager la carte mère.

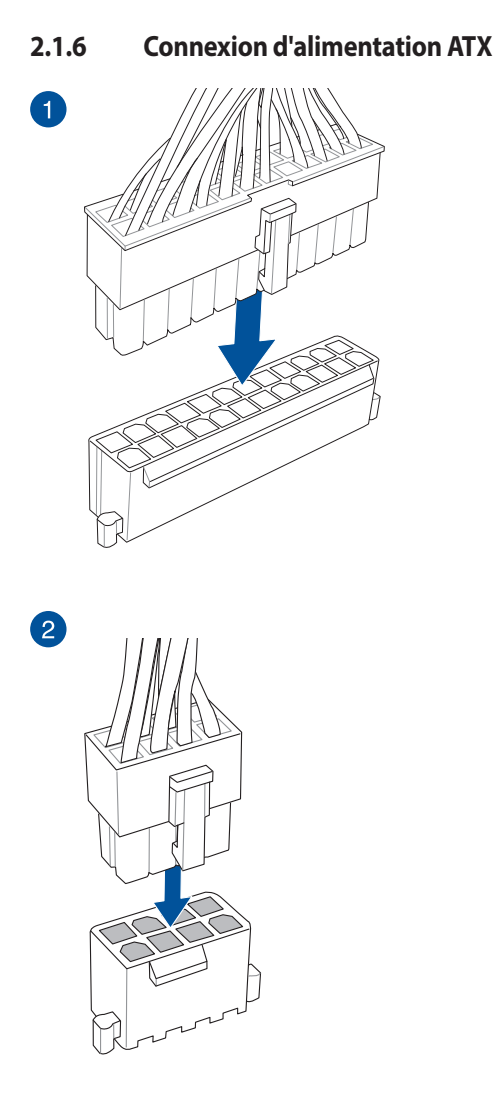

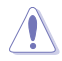

Assurez-vous de connecter la prise 8 broches.

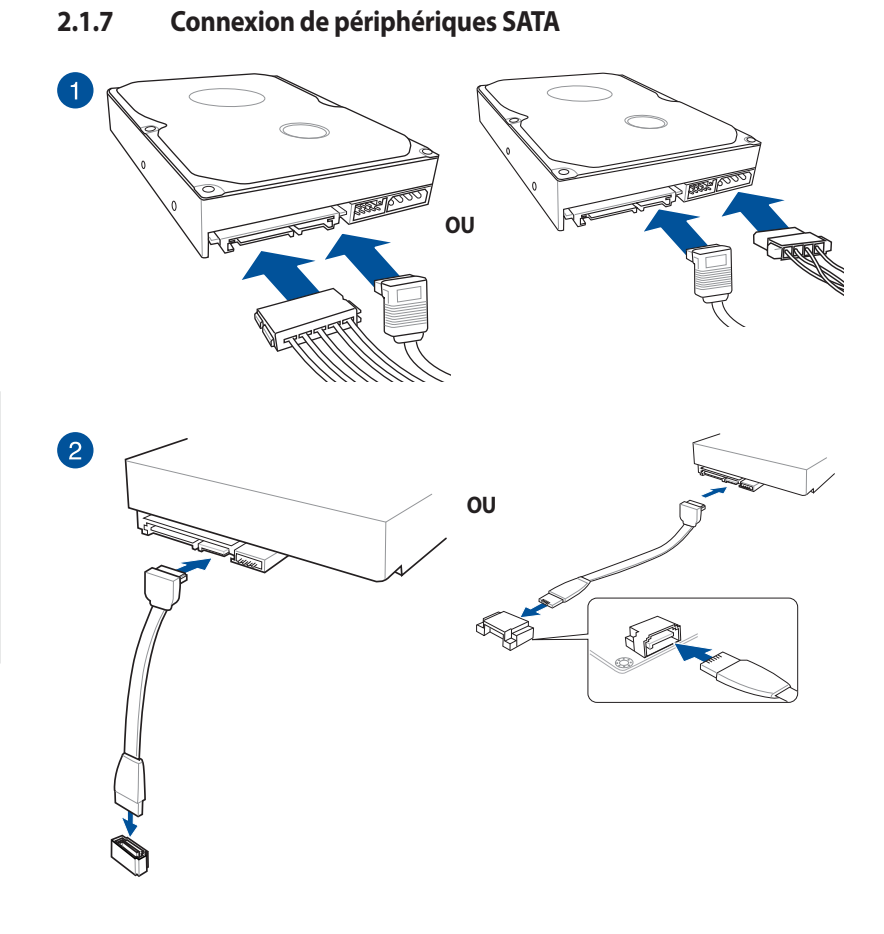

# 2.1.8 Connecteur E/S avant

Connecteur pour façade de châssis

d'ordinateur

# Pour installer un connecteur USB 3.2 Gen1

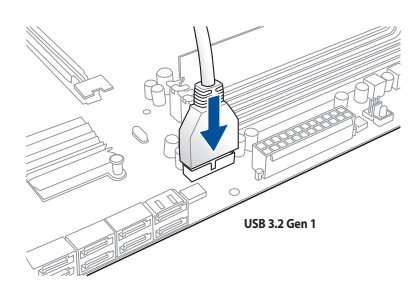

**Connecteur USB 2.0** 

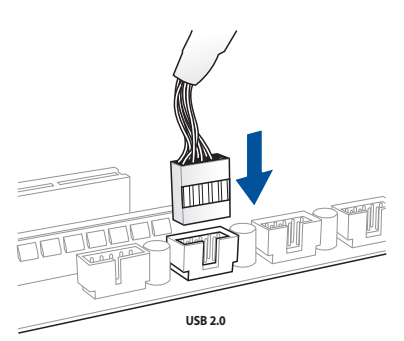

# Connecteur audio pour façade de châssis d'ordinateur

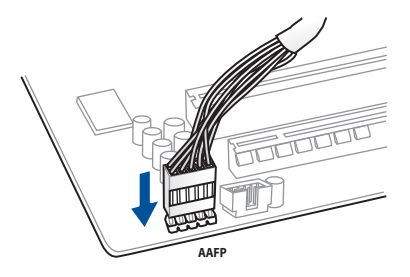

# 2.1.9 Installer une carte d'extension

Pour installer une carte PCIe x16

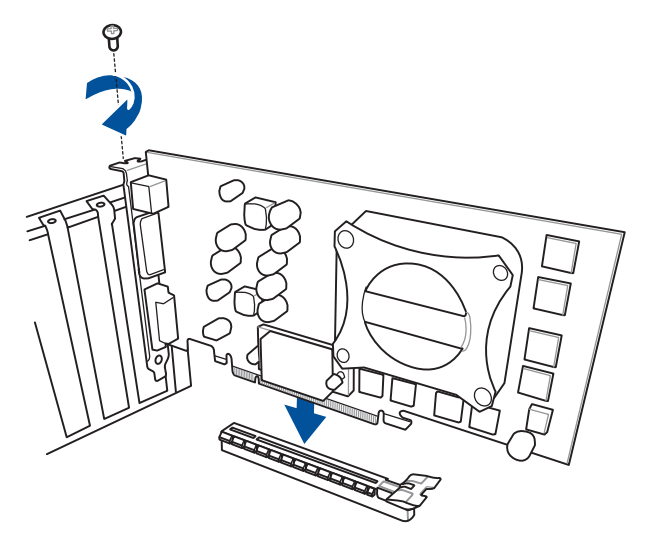

Pour installer une carte PCIe x1

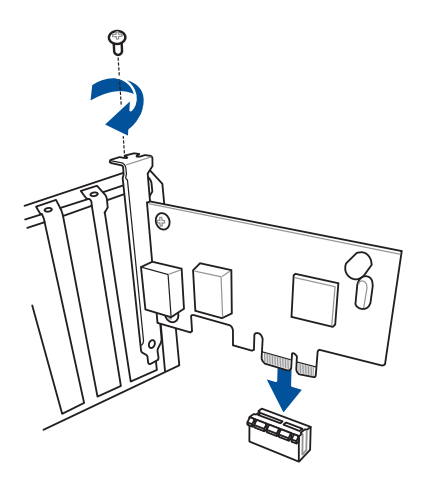

#### Pour installer une carte ThunderboltEX 3-TR

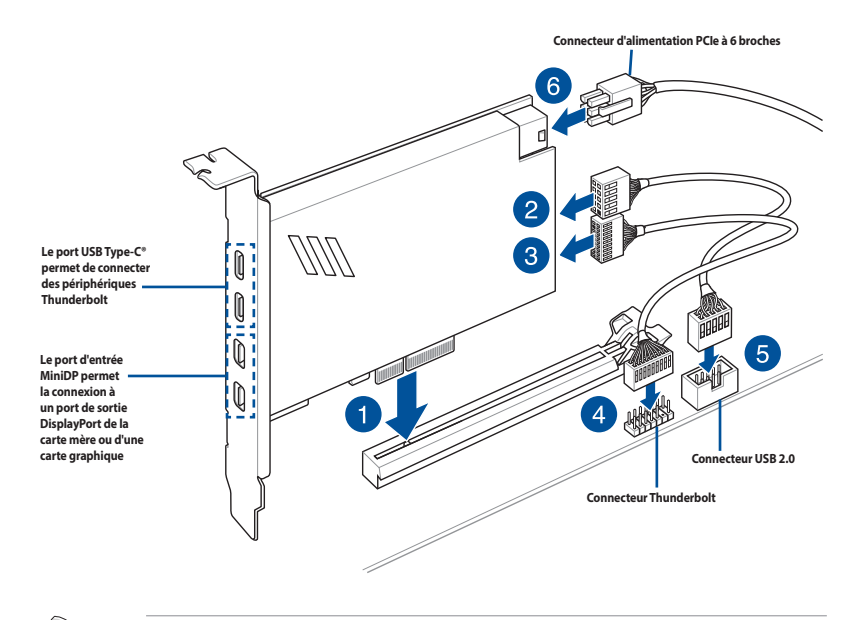

Assurez-vous d'installer la carte ThunderboltEX 3-TR sur un slot PCIe du PCH.

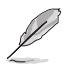

- L'étape 6 est optionnelle, veuillez connecter un connecteur d'alimentation PCIe à 6 broches si vous souhaitez utiliser la fonction de charge rapide Thunderbolt du port USB Type-C<sup>®</sup> afin de charger un appareil 5V ou plus. La carte ThunderboltEX 3-TR supporte une charge rapide de 100W max.
- Le port TypeC\_1 peut prendre en charge des appareils 20V, le port TypeC\_2 peut prendre en charge des appareils 9V lorsque le connecteur d'alimentation PCIe est connecté.
- La carte Thunderbolt est vendue séparément.

# 2.2 Connecteurs arrières et audio de la carte mère

# 2.2.1 Connecteurs arrières

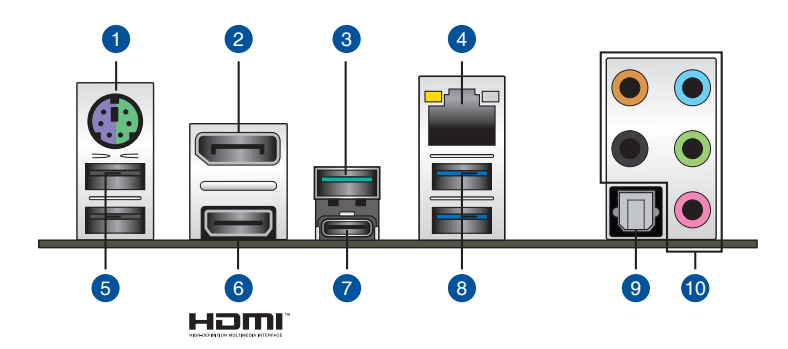

| Connecteurs arrières |                                          |  |  |
|----------------------|------------------------------------------|--|--|
| 1.                   | Port souris + clavier PS/2               |  |  |
| 2.                   | DisplayPort                              |  |  |
| 3.                   | Port USB 3.2 Gen2 Type-A                 |  |  |
| 4.                   | Port Ethernet (RJ-45)*                   |  |  |
| 5.                   | Ports USB 2.0 910                        |  |  |
| 6.                   | Port HDMI                                |  |  |
| 7.                   | USB Type-C                               |  |  |
| 8.                   | USB 3.2 Gen1 Type-A sur les ports 7 et 8 |  |  |
| 9.                   | Sortie S/PDIF optique                    |  |  |
| 10.                  | Prises audio**                           |  |  |

#### \* et \*\* : reportez-vous aux tableaux de la page suivante pour plus de détails sur les ports réseau et audio.

- Ne branchez vos périphériques que sur des ports dont le débit de transmission de données est compatible. Il est fortement recommandé de connecter vos périphériques USB 3.2 Gen1 sur les ports USB 3.2 Gen1 et les périphériques USB 3.2 Gen2 sur les ports USB 3.2 Gen2 afin d'obtenir un débit et des performances accrus.
  - En raison du design du chipset Intel<sup>®</sup>, les périphériques USB 3.2 Gen1 connectés fonctionnent en mode xHCI. Certains périphériques USB hérités doivent mettre à jour leur firmware pour profiter d'un meilleur niveau de compatibilité.

# \* Indications de la LED du port Ethernet

| LED ACT/LIEN |                     | LED VITESSE |                    | I FD ACT/ I FD VITESSE |
|--------------|---------------------|-------------|--------------------|------------------------|
| État         | Description         | État        | Description        |                        |
| Éteint       | Pas de lien         | Éteint      | Connexion 10 Mb/s  |                        |
| Orange       | Lien établi         | Orange      | Connexion 100 Mb/s |                        |
| Clignotante  | Activité de données | Vert        | Connexion 1 Gb/s   | Port réseau            |

# \*\* Configurations audio 2, 4, 5.1 et 7.1 canaux

| Interface de<br>connexion | Casque / 2<br>canaux | 4 canaux                         | 5.1 canaux                                  | 7.1 canaux                                  |
|---------------------------|----------------------|----------------------------------|---------------------------------------------|---------------------------------------------|
| Bleu clair                | Entrée audio         | Entrée audio                     | Entrée audio                                | Sortie haut-<br>parleurs latéraux           |
| Vert                      | Sortie audio         | Sortie haut-parleurs<br>avants   | Sortie haut-parleurs<br>avants              | Sortie haut-<br>parleurs avants             |
| Rose                      | Entrée micro         | Entrée micro                     | Entrée micro                                | Entrée micro                                |
| Orange                    | _                    | -                                | Haut-parleur<br>central/Caisson de<br>basse | Haut-parleur<br>central/Caisson de<br>basse |
| Noir                      | _                    | Sortie haut-parleurs<br>arrières | Sortie haut-parleurs<br>arrières            | Sortie haut-<br>parleurs arrières           |

# 2.2.2 Connexions audio

## **Connecteurs audio**

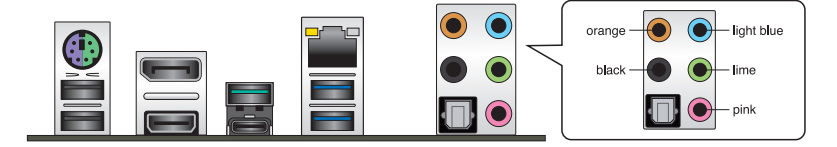

# Connexion à un casque ou un microphone

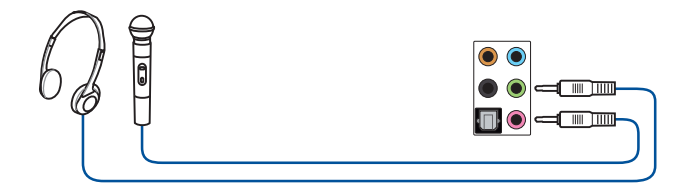

# Connexion à des haut-parleurs stéréo

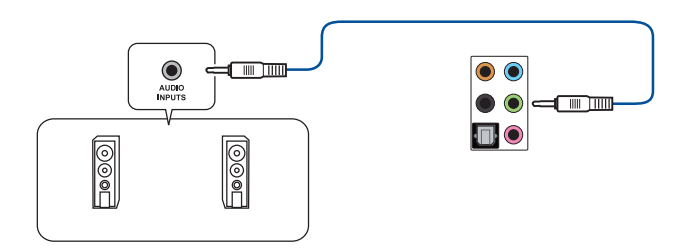

# Connecter un système de haut-parleurs 2

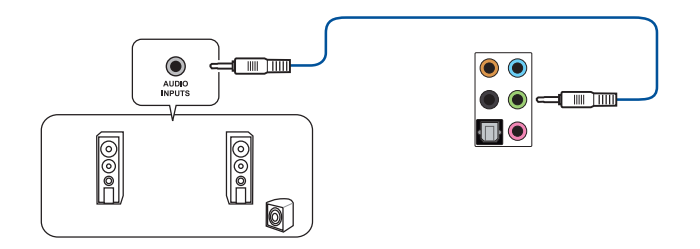

# Connecter un système de haut-parleurs 4

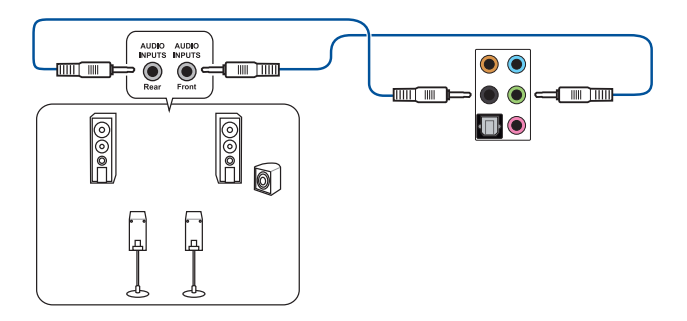

# Connexion à un système de haut-parleurs 5.1

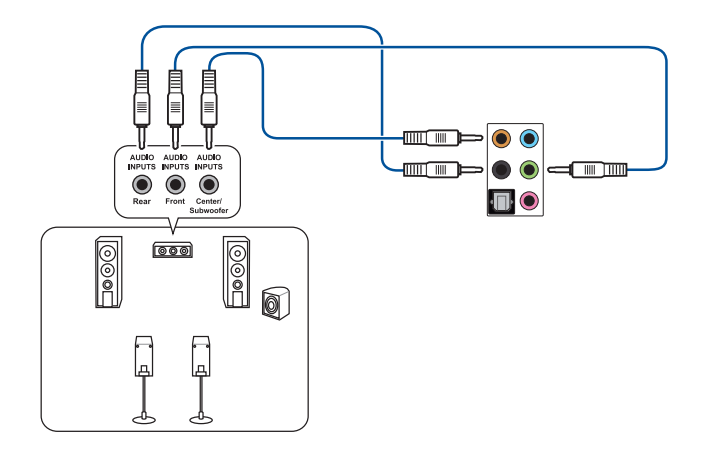

Connexion à un système de haut-parleurs 7.1

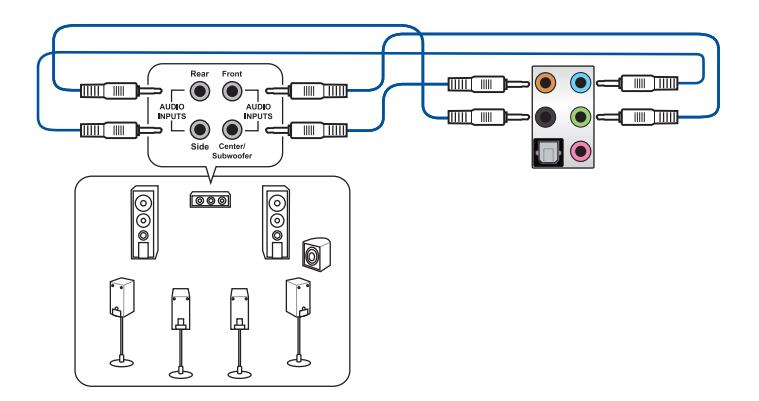

# 2.3 Démarrer pour la première fois

- 1. Après avoir effectué tous les branchements, refermez le châssis d'ordinateur.
- 2. Assurez-vous que tous les interrupteurs sont éteints.
- 3. Connectez le câble d'alimentation au connecteur d'alimentation à l'arrière du châssis.
- Reliez l'autre extrémité du câble d'alimentation à une prise électrique équipée d'une protection contre les surtensions.
- 5. Allumez l'ordinateur en suivant la séquence suivante :
  - a. Monitor (Surveillance)
  - b. Périphériques SCSI externes (en commençant par le dernier sur la chaîne)
  - c. Alimentation système
- 6. Après avoir démarré, le voyant lumineux d'alimentation situé en façade du châssis s'allume. Pour les alimentations ATX, le voyant lumineux système s'allume lorsque vous appuyez sur le bouton d'alimentation ATX. Si votre moniteur est compatible avec les standards "non polluants" ou s'il possède une fonction d'économie d'énergie, le voyant lumineux du moniteur peut s'allumer ou passer de la couleur orange à la couleur verte après l'allumage.

Le système exécute alors les tests de démarrage (POST). Pendant ces tests, le BIOS envoie des bips ou des messages additionnels sur l'écran. Si rien ne se produit dans les 30 secondes qui suivent le démarrage de l'ordinateur, le système peut avoir échoué un des tests de démarrage. Vérifiez le réglage des cavaliers et les connexions, ou faites appel au service après-vente de votre revendeur.

| Bip BIOS                                                            | Description                                                                      |  |
|---------------------------------------------------------------------|----------------------------------------------------------------------------------|--|
| 1 bip court                                                         | Processeur graphique détecté Démarrage<br>rapide désactivé Aucun clavier détecté |  |
| 1 bip continu suivi de 2 bips courts suivis<br>d'une pause (répété) | Aucune mémoire détectée                                                          |  |
| 1 bip continu suivi de 3 bips courts                                | Processeur graphique non détecté                                                 |  |
| 1 bip continu suivi de 4 bips courts                                | Panne d'un composant matériel                                                    |  |

 Au démarrage, maintenez la touche <Suppr.> enfoncée pour accéder au menu de configuration du BIOS. Suivez les instructions du chapitre 3 pour plus de détails.

# 2.4 Éteindre l'ordinateur

Lorsque le système est sous tension, appuyer sur le bouton d'alimentation pendant moins de 4 secondes passe le système en mode veille ou en mode arrêt logiciel en fonction du paramétrage du BIOS. Appuyer sur le bouton pendant plus de 4 secondes passe le système en mode arrêt logiciel quel que soit le réglage du BIOS.

# **BIOS et configurations RAID**

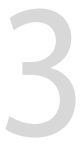

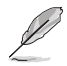

Pour plus d'informations sur le BIOS et les configurations RAID, consultez la page <u>www.asus.com/</u> <u>support</u>.

# 3.1 Présentation du BIOS

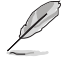

Le tout nouveau BIOS UEFI (Extensible Firmware Interface) d'ASUS est conforme à l'architecture UEFI et offre une interface conviviale allant au-delà de la simple saisie traditionnelle au clavier grâce à la possibilité de configuration du BIOS à la souris. Vous pouvez maintenant naviguer dans le BIOS UEFI avec la même fluidité que sous un système d'exploitation. Le terme «BIOS» spécifié dans ce manuel fait référence au «BIOS UEFI» sauf mention spéciale.

Le BIOS (Basic Input and Output System) stocke divers paramètres matériels du système tels que la configuration des périphériques de stockage, les paramètres d'overclocking, les paramètres de gestion de l'alimentation et la configuration des périphériques de démarrage nécessaires à l'initialisation du système dans le CMOS de la carte mère. De manière générale, les paramètres par défaut du BIOS conviennent à la plupart des utilisations de l'ordinateur pour assurer des performances optimales. **Il est recommandé de ne pas modifier les paramètres par défaut du BIOS** sauf dans les cas suivants :

- Un message d'erreur apparaît au démarrage du système et requiert l'accès au BIOS.
- Un composant installé nécessite un réglage spécifique ou une mise à jour du BIOS.

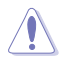

Une mauvaise utilisation du BIOS peut entraîner une instabilité du système ou un échec de démarrage. Il est fortement recommandé de ne modifier les paramètres du BIOS qu'avec l'aide d'un technicien qualifié.

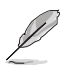

- Lors du téléchargement ou de la mise à jour du BIOS de cette carte mère, n'oubliez pas de renommer le fichier TGH470P.CAP.
- Les réglages et les options du BIOS peuvent varier selon les versions du BIOS. Consultez la dernière version du BIOS pour les réglages et les options.

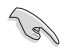

Pour plus d'informations sur les configurations du BIOS, consultez la page <u>https://www.asus.com/support</u> ou téléchargez le manuel du BIOS en scannant ce code QR.

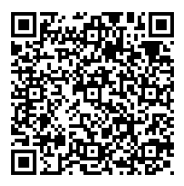

# 3.2 Programme de configuration du BIOS

Utilisez le programme de configuration du BIOS pour mettre à jour ou modifier les options de configuration du BIOS. L'écran du BIOS comprend les touches de navigation et une aide rapide pour vous guider lors de l'utilisation du programme de configuration du BIOS.

## Accéder au BIOS au démarrage du système

Pour accéder au BIOS au démarrage du système, appuyez sur <Suppr.> ou <F2> lors du POST (Power-On Self Test). Si vous n'appuyez pas sur <Suppr.> ni sur <F2>, le POST continue ses tests.

#### Accéder au BIOS après le POST

Pour accéder au BIOS après le POST, vous pouvez :

- Appuyer simultanément sur <Ctrl>+<Alt>+<Suppr.>.
- Appuyez sur le bouton de réinitialisation du châssis.
- Appuyez sur le bouton d'alimentation pour éteindre puis rallumer le système. N'utilisez cette méthode que si les deux méthodes précédentes ont échoué.

Une fois l'une des ces trois options utilisée, appuyez sur <Suppr.> pour accéder au BIOS.

- Assurez-vous d'avoir connecté une souris USB à la carte mère si vous souhaitez utiliser ce type de périphérique de pointage dans le BIOS.
  - Si le système devient instable après avoir modifié un ou plusieurs paramètres du BIOS, rechargez les valeurs par défaut pour restaurer la compatibilité et la stabilité du système. Choisissez l'option Load Optimized Settings (Charger les valeurs optimisées par défaut) du menu Exit ou appuyez sur la touche <F5>.
  - Si le système ne démarre pas après la modification d'un ou plusieurs paramètres du BIOS, essayez d'effacer la mémoire CMOS pour restaurer les options de configuration par défaut de la carte mère.
  - Le BIOS ne prend pas en charge les périphériques Bluetooth.

#### L'écran de menu BIOS

Le programme de configuration du BIOS possède deux interfaces de configuration : **EZ Mode** (Mode EZ) et **Advanced Mode** (Mode avancé). Vous pouvez changer de mode à partir de **Setup Mode** (Mode de configuration) dans le menu **Boot** (Démarrage) ou en appuyant sur la touche <F7>.

# 3.3 ASUS EZ Flash 3

ASUS EZ Flash 3 vous permet de mettre à jour le BIOS sans avoir à passer par un utilitaire Windows®.

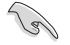

Assurez-vous de charger les paramètres par défaut du BIOS pour garantir la stabilité et la compatibilité du système. Choisissez l'option **Load Optimized Settings** (Charger les valeurs optimisées par défaut) du menu **Exit** ou appuyez sur la touche **<F5>**.

#### Pour mettre à jour le BIOS par USB :

- Cette fonction est compatible avec les périphériques de stockage Flash au format FAT 32/16 et n'utilisant qu'une seule partition.
- NE PAS éteindre ni redémarrer le système lors de la mise à jour du BIOS ! Le faire peut provoquer un échec de démarrage du système !
- 1. Insérez le périphérique de stockage USB contenant le fichier BIOS sur l'un des ports USB de votre ordinateur.
- Accédez à l'interface Advanced Mode (Mode avancé) du BIOS. Allez dans le menu Tool (Outils), sélectionnez l'élément ASUS EZ Flash 3 Utility puis appuyez sur <Entrée>.
- 3. Appuyez sur la touche <Tab> de votre clavier pour sélectionner le champ **Drive** (Lecteur).
- Utilisez les touches directionnelles haut/bas du clavier pour sélectionner le support de stockage contenant le fichier BIOS, puis appuyez sur <Entrée>.
- 5. Appuyez sur la touche <Tab> de votre clavier pour sélectionner le champ Folder (Dossier).
- 6. Utilisez les touches directionnelles haut/bas du clavier pour localiser le fichier BIOS, puis appuyez sur <Entrée> pour lancer le processus de mise à jour du BIOS. Redémarrez le système une fois la mise à jour terminée.

# 3.4 ASUS CrashFree BIOS 3

ASUS CrashFree BIOS 3 est un outil de récupération automatique qui permet de restaurer le BIOS lorsqu'il est défectueux ou corrompu suite à une mise à jour. Vous pouvez mettre à jour un BIOS corrompu en utilisant un périphérique de stockage USB contenant le fichier BIOS à jour.

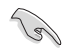

Si vous souhaitez utiliser le fichier BIOS le plus récent, téléchargez-le à l'adresse <u>https://www.asus.com/support/</u> puis copiez-le sur un périphérique de stockage amovible.

#### **Restaurer le BIOS**

#### Pour restaurer le BIOS :

- 1. Allumez l'ordinateur.
- 2. Insérez le périphérique de stockage amovible sur l'un des ports USB de votre ordinateur.
- 3. L'utilitaire vérifiera automatiquement la présence du fichier BIOS sur l'un de ces supports. Une fois trouvé, l'utilitaire commencera alors à mettre à jour le fichier BIOS corrompu.
- 4. Une fois la mise à jour terminée, vous devrez ré-accéder au BIOS pour reconfigurer vos réglages. Toutefois, il est recommandé d'appuyer sur <F5> pour rétablir les valeurs par défaut du BIOS afin de garantir une meilleure compatibilité et stabilité du système.

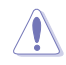

NE PAS éteindre ni redémarrer le système lors de la mise à jour du BIOS ! Le faire peut provoquer un échec de démarrage du système !

# 3.5 Configuration de volumes RAID

Cette carte mère prend en charge la solution RAID suivante : Intel® Rapid Storage Technology : RAID 0, RAID 1, RAID 5 et RAID 10.

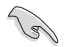

Pour plus d'informations sur la configuration des volumes RAID, veuillez consulter le **Guide de configuration RAID** disponible sur <u>https://www.asus.com/support</u>, ou scanner ce code QR.

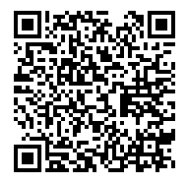

## **Définitions RAID**

**RAID 0 (Data striping)** optimise deux disques durs identiques pour lire et écrire les données en parallèle. Deux disques durs accomplissent la même tâche comme un seul disque mais à un taux de transfert de données soutenu, le double de celui d'un disque dur unique, améliorant ainsi de manière significative l'accès aux données et au stockage. L'utilisation de deux disques durs neufs et identiques est nécessaire pour cette configuration.

RAID 1 (Data mirroring) fait une copie à l'identique des données d'un disque vers un second disque. Si un disque est défaillant, le logiciel de gestion d'ensemble RAID redirige toutes les applications vers le disque opérationnel restant qui contient une copie des données de l'autre disque. Cette configuration RAID offre une bonne protection des données, et augmente la tolérance aux pannes de l'ensemble du système. Utilisez deux nouveaux disques pour cette configuration, ou un disque neuf et un disque existant. Le nouveau disque doit être de la même taille ou plus large que le disque existant.

**RAID 5** répartit en bandes les données et les informations de parité entre 3 disques durs, voire plus. Les avantages de la configuration RAID 5 incluent de meilleures performances des disques durs, la tolérance aux pannes, et des capacités de stockage plus importantes. La configuration RAID 5 convient particulièrement aux processus de transaction, aux applications de bases de données professionnelles, à la planification des ressources de l'entreprise, et autres systèmes internes. À utiliser avec au moins trois disques identiques.

**RAID 10** est une combinaison de data striping et data mirroring sans parité à calculer et écrire. Avec un volume RAID 10, vous bénéficiez des avantages combinés des configurations RAID 0 et RAID 1. Utilisez quatre nouveaux disques pour cette configuration, ou un disque existant et trois nouveaux disques.

# Annexes

# Notices Informations de conformité FCC

Partie responsable : Asus Computer International Adresse : 48720 Kato Rd., Fremont, CA 94538, USA Numéro de fax / (510)739-3777 / (510)608-4555 téléphone :

Cet appareil est conforme à l'alinéa 15 des règles établies par la FCC. Operation is subject to the following two conditions: (1) This device may not cause harmful interference, and (2) this device must accept any interference received, including interference that may cause undesired operation.

Cet appareil a été testé et déclaré conforme aux limites relatives aux appareils numériques de classe B, en accord avec la Section 15 de la réglementation de la Commission Fédérale des Communications (FCC). Ces limites sont conçues pour offrir une protection raisonnable contre les interférences nuisibles en installation résidentielle. Cet appareil génère, utilise et peut émettre de l'énergie de radiofréquence et, s'il n'est pas installé et utilisé en accord avec les instructions, peut créer des interférences nuisibles aux communications radio. Cependant, il n'y a pas de garantie que des interférences ne surviendront pas dans une installation particulière. Si cet appareil crée des interférences nuisibles à la réception de la radio ou de la télévision (il est possible de le déterminer en éteignant puis en rallumant l'appareil), l'utilisateur est encouragé à essayer de corriger les interférences par l'une ou plusieurs des mesures suivantes :

- Réorienter ou repositionner l'antenne de réception.
- Augmenter la distance de séparation entre l'appareil et le récepteur.
- Brancher l'appareil sur une prise secteur d'un circuit différent de celui auquel le récepteur est branché.
- Consulter le revendeur ou un technicien radio/TV qualifié pour obtenir de l'aide.

# Compliance Statement of Innovation, Science and Economic Development Canada (ISED)

This device complies with Innovation, Science and Economic Development Canada licence exempt RSS standard(s). Operation is subject to the following two conditions: (1) this device may not cause interference, and (2) this device must accept any interference, including interference that may cause undesired operation of the device.

CAN ICES-3(B)/NMB-3(B)

# Déclaration de conformité d'Innovation, Sciences et Développement économique du Canada (ISED)

Le présent appareil est conforme aux CNR d'Innovation, Sciences et Développement économique du Canada applicables aux appareils radio exempts de licence. Son utilisation est sujette aux deux conditions suivantes : (1) cet appareil ne doit pas créer d'interférences et (2) cet appareil doit tolérer tout type d'interférences, y compris celles susceptibles de provoquer un fonctionnement non souhaité de l'appareil.

CAN ICES-3(B)/NMB-3(B)

# Termes de licence Google™

#### Copyright © 2020 Google Inc. Tous droits réservés.

Sous Licence Apache, Version 2.0 (la "Licence") ; ce fichier ne peut être utilisé que si son utilisation est en conformité avec la présente Licence. Vous pouvez obtenir une copie de la Licence sur :

http://www.apache.org/licenses/LICENSE-2.0

Sauf si la loi l'exige ou si accepté préalablement par écrit. les logiciels distribués sous la Licence sont distribués "TELS QUELS", SANS AUCUNES GARANTIES OU CONDITIONS QUELCONQUES, explicites ou implicites.

Consultez la Licence pour les termes spécifiques gouvernant les limitations et les autorisations de la Licence.

# Déclaration de conformité aux normes environnementales

ASUS développe une conception écologique pour tous ses produits et s'assure que des standards élevés en terme de protection de l'environnement sont respectés tout au long du processus de fabrication. De plus, ASUS met à votre disposition des informations sur les différentes normes de respect de l'environnement.

Consultez le site http://csr.asus.com/Compliance.htm pour plus d'informations sur les normes auxquelles les produits ASUS sont conformes :

## **UE REACH et Article 33**

En accord avec le cadre réglementaire REACH (Enregistrement, Evaluation, Autorisation, et Restriction des produits chimiques), nous publions la liste des substances chimiques contenues dans nos produits sur le site ASUS REACH :

http://csr.asus.com/english/REACH.htm.

#### UF RoHS

Cet appareil est conforme à la directive UE RoHS. Pour plus de détails, consultez : http://csr.asus.com/english/article.aspx?id=35

## Services de reprise et de recyclage

Les programmes de recyclage et de reprise d'ASUS découlent de nos exigences en terme de standards élevés de respect de l'environnement. Nous souhaitons apporter à nos clients des solutions permettant de recycler de manière responsable nos produits, batteries et autres composants ainsi que nos emballages. Veuillez consulter le site <u>http://csr.asus.com/english/Takeback.htm</u> pour plus de détails sur les conditions de recyclage en vigueur dans votre pays.

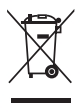

Ne jetez PAS ce produit avec les déchets ménagers. Ce produit a été conçu pour permettre une réutilisation et un recyclage appropriés des pièces. Le symbole représentant une benne barrée d'une croix indique que le produit (équipement électrique et électronique) ne doit pas être jeté avec les déchets ménagers. Consultez les réglementations locales pour la mise au rebut des produits électroniques.

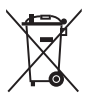

Ne jetez PAS la batterie avec les déchets ménagers. Le symbole représentant une benne barrée indique que la batterie ne doit pas être jetée avec les déchets ménagers.

# Mise en garde de l'État de Californie

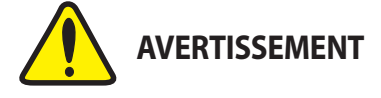

Cancer et effets nocifs sur la reproduction - www.P65Warnings.ca.gov

English ASUSTeK Computer Inc. hereby declares that this device is in compliance with the essential requirements and other relevant provisions of related Directives. Full text of EU declaration of conformity is available at: www.asus.com/support

Français AsusTek Computer Inc. déclare par la présente que cet appareil est conforme aux critères essentiels et autres clauses pertinentes des directives concernées. La déclaration de conformité de l'UE peut être téléchargée à partir du site Internet suivant : www.asus.com/support

Deutsch ASUSTeK Computer Inc. erklärt hiermit, dass dieses Gerät mit den wesentlichen Anforderungen und anderen relevanten Bestimmungen der zugehörigen Richtlinien übereinstimmt. Der gesamte Text der EU-Konformitätserklärung ist verfügbar unter: www.asus.com/support

Italiano ASUSTeK Computer Inc. con la presente dichiara che questo dispositivo è conforme ai requisiti essenziali e alle altre disposizioni pertinenti con le direttive correlate. Il testo completo della dichiarazione di conformità UE è disponibile all'indirizzo: www.asus.com/support

Русский Компания ASUS заявляет, что это устройство соответствует основным требованиям и другим соответствующим условиям соответствующих директив. Подробную информацию, пожалуйста, смогрите на www.asus.com/support

Български С настоящото ASUSTek Computer Inc, декларира, че това устройство е в съответствие съе съществените изисквания и другите приложими постановления на всързаните диристиви. Пълният текст на декларацията за съответствие на ЕС е достъпна на адрес: www.asus.com/support

Hrvatski ASUSTeK Computer Inc. ovim izjavljuje da je ovaj uređaj sukladan s bitnim zahtjevima i ostalim odgovarajućim odredbama vezanih direktiva. Cijeli tekst EU izjave o sukladnosti dostupan je na: wvw.asus.com/support

Čeština Společnost ASUSTeK Computer Inc. tímto prohlašuje, že toto zařízení splňuje základní požadavky a další příslušná ustanovení souvisejících směrnic. Plné znění prohlášení o shodě EU je k dispozici na adrese: www.asus.com/support

Dansk ASUSTeK Computer Inc. erklærer hermed, at denne enhed er i overensstemmelse med hovedkravene og andre relevante bestemmelser i de relaterede direktiver. Hele EU-overensstemmelseserklæringen kan findes på: www.asus.com/support

Nederlands ASUSTeK Computer Inc. verklaart hierbij dat dit apparaat voldoet aan de essentiële vereisten en andere relevante bepalingen van de verwante richtlijnen. De volledige tekst van de EU-verklaring van conformitelt is beschikbaar op: www.asus.com/support

Eesti Käesolevaga kinnitab ASUSTeK Computer Inc, et see seade vastab asjakohaste direktiivide oluliste nõuetele ja teistele asjassepuutuvatele sätetele. EL vastavusdeklaratsiooni täielik tekst on saadaval järgmisel aadressii. www.asu.com/support

Suomi ASUSTeK Computer Inc. ilmoittaa täten, että tämä laite on asiaankuuluvien direktiivien olennaisten vaatimusten ja muiden tätä koskevien säädösten mukainen. EU-yhdenmukaisuusilmoituksen koko teksti on luettavissa osoitteessa: www.asus.com/support

Ελληνικά Με το παρόν, η AsusTek Computer Inc. δηλώνει ότι αυτή η συσκευή συμμορφώνεται με τις θεμελιώδεις απαιτήσεις και άλλες σχετικές διατάξεις των Οδηγιών της ΕΕ. Το πλήρες κείμενο της δήλωσης συμβατότητας είναι διαθέσιμο στη διεύθυνση: www.asus.com/support

Magyar Az ASUSTeK Computer Inc. ezennel kijelenti, hogy ez az eszköz megfelel a kapcsolódó Irányelvek lényeges követelményeinek és egyéb vonatkozó rendelkezéseinek. Az EU megfelelőségi nyilatkozat teljes szövege innen letölthető: www.asus.com/support

Latviski ASUSTeK Computer Inc. ar šo paziņo, ka šī ierīce atbilst saistīto Direktīvu būtiskajām prasībām un citiem citiem saistošajiem nosacījumiem. Pilns ES atbilstības paziņojuma teksts pieejams šeit: www.asus.com/support

Lietuvių "ASUSTeK Computer Inc." šiuo tvirtina, kad šis įrenginys atitinka pagrindinius reikalavimus ir kitas svarbias susijusių direktyvų nuostatas. Visą ES atitikties deklaracijos tekstą galima rasti: www.asus.com/support

Norsk ASUSTeK Computer Inc. erklærer herved at denne enheten er i samsvar med hovedsaklige krav og andre relevante forskrifter i relaterte direktiver. Fullstendig tekst for EU-samsvarserklæringen finnes på: www.asus.com/support

Polski Firma ASUSTeK Computer Inc. niniejszym oświadcza, że urządzenie to jest zgodne z zasadniczymi wymogami i innymi właściwymi postanowieniami powiązanych dyrektyw. Pełny tekst deklaracji zgodności Uż jest dostępny pod adresem: www.asus.com/support

Português A ASUSTEK Computer Inc. declara que este dispositivo está em conformidade com os requisitos essenciais e outras disposições relevantes das Diretivas relacionadas. Texto integral da declaração da UE disponível em: www.asus.com/support Română ASUSTEK Computer Inc. declară că acest dispozitiv se conformează cerințelor esențiale și altor prevederi relevante ale directivelor conexe. Textul complet al declarației de conformitate a Uniunii Europene se găsește la: www.asus.com/support

Srpski ASUSTeK Computer Inc. ovim izjavljuje da je ovaj uređaj u saglasnosti sa osnovnim zahtevima i drugim relevantnim odredbama povezanih Direktiva. Pun tekst EU deklaracije o usaglašenosti je dostupan da adresi: www.asus.com/support

Slovensky Spoločnosť ASUSTeK Computer Inc. týmto vyhlasuje, že toto zariadenie vyhovuje základným požiadavkám a ostatým príslušným ustanoveniam príslušných smerníc. Celý text vyhlásenia o zhode pre štáty EÚ je dostupný na adrese: www.asus.com/support

Slovenščina ASUSTEK Computer Inc. izjavlja, da je ta naprava skladna z bistvenimi zahtevami in drugimi ustreznimi določbami povezanih direktiv. Celotno besedilo EU-izjave o skladnosti je na voljo na spletnem mestu: www.asus.com/support

Español Por la presente, ASUSTeK Computer Inc. declara que este dispositivo cumple los requisitos básicos y otras disposiciones pertinentes de las directivas relacionadas. El texto completo de la declaración de la UE de conformidad está disponible en: www.asus.com/support

Svenska ASUSTeK Computer Inc. förklarar härmed att denna enhet överensstämmer med de grundläggande kraven och andra relevanta föreskrifter i relaterade direktiv. Fulltext av EU-försäkran om överenssfämmelse finns på: www.asus.com/support

Українська ASUSTeK Computer Inc. заявляє, що цей пристрій відповідає основним вимогам та іншим відповідним положенням відповідних Директив. Повний текст декларації відповідності стандартам ЄС доступний на: www.asus.com/support

Türkçe AsusTek Computer Inc., bu aygıtın temel gereksinimlerle ve ilişkili Yönergelerin diğer ilgili koşullarıyla uyumlu olduğunu beyan eder. AB uygunluk bildiriminin tam metni şu adreste bulunabilir: www.asus.com/support

Bosanski ASUSTeK Computer Inc. ovim izjavljuje da je ovaj uređaj usklađen sa bitnim zahtjevima i ostalim odgovarajućim odredbama vezanih direktiva. Cijeli tekst EU izjave o usklađenosti dostupan je na: www.asus.com/support

# Informations de contact ASUS

# ASUSTeK COMPUTER INC.

| Adresse   |  |
|-----------|--|
| Téléphone |  |
| Fax       |  |
| Site Web  |  |

1F, No. 15, Lide Rd., Beitou, Taipei 112, Taïwan +886-2-2894-3447 +886-2-2890-7798 https://www.asus.com

## Support technique

 Téléphone
 +86-21-38429911

 Support en ligne
 https://qr.asus.com/techserv

# **ASUS COMPUTER INTERNATIONAL (Amérique)**

| Adresse   |  |
|-----------|--|
| Téléphone |  |
| Fax       |  |
| Site Web  |  |

48720 Kato Rd., Fremont, CA 94538, USA +1-510-739-3777 +1-510-608-4555 https://www.asus.com/us/

## Support technique

| Fax              | +1-812-284-0883              |
|------------------|------------------------------|
| Téléphone        | +1-812-282-2787              |
| Support en ligne | https://gr.asus.com/techserv |

# ASUS COMPUTER GmbH (Allemagne et Autriche)

| Adresse          |
|------------------|
| Site Web         |
| Contact en ligne |

Harkortstrasse 21-23, 40880 Ratingen, Allemagne <u>http://www.asus.com/de</u> <u>https://www.asus.com/support/Product/ContactUs/Services/</u> <u>guestionform/?lang=de-de</u>

## Support technique

| Téléphone (DE)   | +49-2102-5789557                 |
|------------------|----------------------------------|
| Téléphone (AT)   | +43-1360-2775461                 |
| Support en ligne | https://www.asus.com/de/support/ |